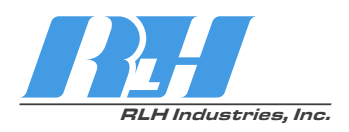

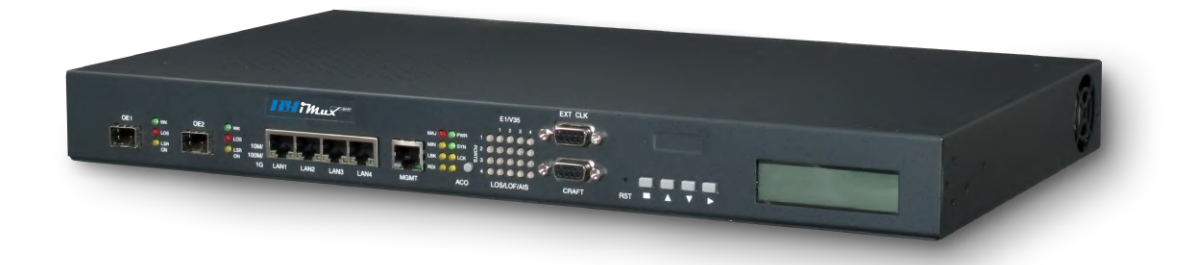

# iMux Modular Multiplexer System

Software Manual

MD-044 2025-0124

RLH Industries, Inc. Copyright © 2017 RLH Industries, Inc. All rights reserved. No part of this document may be copied or distributed without permission.

The RLH logo may not be used for commercial purposes without the prior written consent of RLH and may constitute trademark infringement.

Other company and product names mentioned herein are trademarks of their respective companies. Mention of third-party products is for informational purposes only and constitutes neither an endorsement nor a recommendation. RLH assumes no responsibility for the performance or use of these products.

The information contained in this document is the property of RLH Industries, Inc. and may not be reproduced or disseminated to third parties without the express written permission of RLH.

Every effort has been made to ensure that the information in this manual is accurate. RLH is not responsible for printing or clerical errors. Because we are constantly seeking ways to improve our products, specifications and information contained in this document are subject to change without notice.

RLH Industries, Inc. 936 North Main Street Orange,CA 92867

Ph. 714 532-1672 email: info@fiberopticlink.com www.fiberopticlink.com

# Contents

| 1. Introduction                                                                                                    | 5                                                                                               |
|----------------------------------------------------------------------------------------------------|-------------------------------------------------------------------------------------------------|
| Product Description                                                                                                    | 5                                                                                               |
| Standard Features                                                                                                    | 5                                                                                               |
| 2. Configuration with a Web Browser                                                                                                    | 6                                                                                               |
| Establishing Connection to Device<br>Default Settings                                                                                                    | <b>6</b><br>6                                                                                   |
| System GroupSystem InformationDevice NetworkingUser AccountSNMP AgentSW Upgrade and RebootNetwork TimeScheduling JobNetwork ServiceLCD Login ParametersEvent Class ProcessingEvent Alarm ProcessingProfile ManagementConfiguration File UploadConfiguration File DownloadHTTP File Transfer | <b>7</b><br>7<br>8<br>9<br>10<br>11<br>13<br>14<br>15<br>16<br>17<br>18<br>19<br>20<br>21<br>22 |
| Optical Configuration                                                                                                    | <b>23</b>                                                                                       |
| Tributary Parameters<br>T1 Configuration<br>FXO/FXS Configuration<br>RS-232 Configuration<br>2W/4W Configuration                                                                                                    | 23<br>25<br>26<br>27<br>28                                                                      |
| Ethernet Parameters         General Configuration         Port Configuration         Link Parameters         MAC Parameters         QoS Bandwidth Limit         QoS Port         QoS Tag Priority         VLAN Port         VLAN Table         MAC Address Table         Port Mirror        | <b>29</b><br>30<br>31<br>32<br>33<br>34<br>35<br>36<br>37<br>37<br>37<br>38<br>39               |

# Contents

| Performance Management                             | 40        |
|----------------------------------------------------|-----------|
| Dsx1 Threshold - Quarter (15 Minute), Hour and Day | 40        |
| Aggregate Threshold                                | 42        |
| Ethernet Threshold                                 | 43        |
| Ethernet Counter                                   | 44        |
| SFP User Defined Inreshold Edit                    | 45        |
| Fault Management                                   | 46        |
| Alarm Severity Configuration                       | 46        |
| Power Failure Monitoring                           | 47        |
|                                                    | 40        |
| External Clock                                     | <b>49</b> |
|                                                    | 49        |
| OE Protection Switching                            | 50        |
| Status                                             | 50        |
| SFP Information                                    | 51        |
| Basic Information                                  | 51        |
| Vendor Threshold                                   | 52        |
|                                                    |           |
| Equipment Monitoring                               | 54        |
| Equipment Monitoring                               | 54        |
| Performance Monitoring                             | 55        |
| Aggregate/Dsx1                                     | 55        |
| Ethernet Performance                               | 56        |
| Alarm Monitoring                                   | 57        |
| Alarm Monitoring Settings                          | 57        |
| MAC Address Monitoring                             | 58        |
| Mac Address Monitoring                             | 58        |
| Loopback / V.54 Testing                            | 59        |
| Loopback / V.54 Testing                            | 59        |
| Event Browsing                                     | 60        |
| Event Browsing Log                                 | 60        |
| Logout                                             | 61        |
| Logout                                             | 61        |
| 3. Support                                         | 62        |
| Technical Support and Contact Information          | 62        |

# 1. Introduction

# **Product Description**

The iMux is a powerful fiber optic modular multiplexer capable of providing up to 16 channels of T1, RS232, 4 wire data/600 Ohm audio and analog phone FXO/FXS services, plus four built-in Gigabit Ethernet ports, over a single fiber. Each of these services are supplied by our communication modules, each module will transport up to 4 channels of the specified service and may be installed in any combination. Spares or add-on modules may be ordered separately and are field installable.

Gigabit SFPs are used for the back-haul fiber transport of the communication services. Each iMux will take up to 2 SFPs for redundancy. The SFPs are hot swappable and automatically fail over in case of a failure in the primary fiber path.

The iMux may be managed through SNMP, web Interface, craft port or menu keys on the front panel. It also has an external alarm port for alarm monitoring, as well as 4 programmable alarm contacts. The system provides local/ remote loopback functions that are ideal for network testing and maintenance.

# Standard Features

Multiplexes up to 16 voice and data channels plus Gigabit Ethernet over a single fiber

Up to 4 modules (each with 4 channels) may be used in any combination to mix and match services

Convenient front LED status indicators

T1, RS232, POTS, & 4 Wire Data service modules

4 built-in Gigabit Ethernet ports

Aggregated Ethernet throughput are up to 800 Mbps

Supports VLAN/QOS and port rate control

SFP's are hot swappable & provide 1+1 redundancy

Ethernet Ports can be configured to be Isolated Channels or Shared.

Supports SNMP , HTTP / FTP / TFTP remote software upgradeable

Supports TELNET function to configure and monitor local and remote devices through TCP/IP network

The POTS modules support phone extensions as well as ring down.

Redundant 48VDC or AC/DC powering options

# 2. Configuration with a Web Browser

# Establishing Connection to Device

RLH iMux may be configured and managed via an intuitive, web-based graphical user interface or GUI. The Web GUI may be accessed by any updated common web browser such as Microsoft Internet Explorer, Google Chrome, or Mozilla Fire Fox.

#### **Default Settings**

In most cases you will need to assign a temporary static IP to your workstation to initially access the switch web access page. The assigned temporary address should be within the same subnet as the default IP address.

Example Workstation Address:

- IP: 192.168.0.50
- Subnet: 255.255.255.0

Now access the device via: http://192.168.0.1

IP Address: 192.168.0.1 Subnet: 255.255.255.0

Username: admin Password: 1234

Default IP Address

Default Username/Password

| 🔍 🔍 📋 iMux-S Login                             | ×                                | θ   |
|------------------------------------------------|----------------------------------|-----|
| $\leftarrow$ $\rightarrow$ C (i) 192.168.1.251 | /login.asp                       | ☆ : |
|                                                | iMux-S Fiber Optical Multiplexer |     |
|                                                |                                  |     |
|                                                | User Name                        |     |
|                                                | Password                         |     |
|                                                |                                  |     |
|                                                | login                            |     |

Login Web Interface Screen

# System Group

The System Group section is where a majority of device management and configuration procedures take place.

#### **System Information**

| iMux-S                                                                                                    | ×                                                  |        | θ |
|----------------------------------------------------------------------------------------------------|----------------------------------------------------|--------|---|
| ← → C ① 192.168.1.251/                                                                                                    |                                                    | ☆      | : |
| 📂 System Group                                                                                                    |                                                    | Logout |   |
| System Information                                                                                                    | Local                                              |        |   |
| Device Networking                                                                                                    | System Name: RLH Test iMUX 1                       |        |   |
| august and the second second s | System Location: RLH Server Room                   |        |   |
| 🎭 SNMP Agent                                                                                                    | System Contact: Ramin and Dave                     |        |   |
| SW Upgrade and Reboot                                                                                                    | System Clock: 2016 / 10 / 5 17 : 52 : 24 Set Clock |        |   |
| Network Time                                                                                                    | System Up Time: 4 days, 22: 55: 43                 |        |   |
| 🔳 Scheduling Job                                                                                                    | For Software Version: 10.2                         |        |   |
| Networking Service                                                                                                    |                                                    |        |   |
| LCD Login Parameter                                                                                                    | EtherSwitch Software Version: 1.0.0                |        |   |
| Event Class Processing                                                                                                    | 🛩 Confirm 🧳 Reset                                  |        |   |
| Event Alarm Processing                                                                                                    |                                                    |        |   |
| Profile Management                                                                                                    |                                                    |        |   |
| 🗟 Config File Upload                                                                                                    |                                                    |        |   |
| 🗟 Config File Download                                                                                                    |                                                    |        |   |
| 🗑 HTTP File Transfer                                                                                                    |                                                    |        |   |

#### System Information Web Interface

| Settings                        | Description                                                                                                    |
|---------------------------------|----------------------------------------------------------------------------------------------------|
| System Name                     | Enter the desired hostname of the device.                                                                      |
| System Location                 | Enter the geographic location information of the device.                                                       |
| System Contact                  | Enter the name and/or contact information of the designated manager.                                           |
| System Clock                    | Displays the current Date + Time configuration of the device.<br>Displayed in as: Year /Month /Day HH : MM :SS |
| System Up Time                  | The amount of time that has passed since the last device boot.                                                 |
| Fom Software Version            | Currently loaded multiplexer system software version.                                                          |
| EtherSwitch<br>Software Version | Currently loaded Ethernet Switch software version.                                                             |
| Confirm                         | Apply Settings.                                                                                                |
| Reset                           | Remove unconfirmed settings.                                                                                   |
| Confirm Local + Remote          | Apply settings to both the local and remote iMux units.                                                        |

#### **Device Networking**

| 🗧 🔍 🕒 iMux-S                                         | ×                                       |        | θ |
|------------------------------------------------------|-----------------------------------------|--------|---|
| $\leftrightarrow$ $\rightarrow$ C (i) 192.168.1.251/ |                                         | \$     | : |
| 🍃 System Group                                       |                                         | Logout |   |
| System Information                                   | Local                                   |        |   |
| Device Networking                                    | Device IP Address: 192.168.1.251        |        |   |
| al User Account                                      | Device IP NetMask: 255.255.255.0        |        |   |
| 🎭 SNMP Agent                                         | Default Gateway IP Address: 192.168.1.1 |        |   |
| SW Upgrade and Reboot                                | IP Setup Mode: Set only Set and Apply   |        |   |
| 🙆 Network Time                                       | Running IP Status:                      |        |   |
| 🔳 Scheduling Job                                     | Mac Address: F0:DA:7C:0F:6E:81          |        |   |
| Untworking Service                                   | Running IP Address: 192 168 1 251       |        |   |
| LCD Login Parameter                                  |                                         |        |   |
| Event Class Processing                               | Running IP NetMask: 255.255.255.0       |        |   |
| Event Alarm Processing                               | Running Gateway IP Address: 192.168.1.1 |        |   |
| 🗏 Profile Management                                 | 🛩 Confirm 🏼 🧐 Reset                     |        |   |
| 🗟 Config File Upload                                 |                                         |        |   |
| 🗟 Config File Download                               |                                         |        |   |
| TTP File Transfer                                    |                                         |        |   |

## Device Networking Web Interface

| Sett                       | ings                  | Description                                                                                                    |
|----------------------------|-----------------------|----------------------------------------------------------------------------------------------------|
| Device IP Ad               | dress                 | Desired IP Address of the device.                                                                                                |
| Device IP Ne               | tMask                 | Desired Ethernet Subnet Mask of the device.                                                                                      |
| Default Gate<br>IP Address | way                   | IP Address of the network's Default Gateway.                                                                                     |
| IP Setup Set Only          |                       | Sets the IP values entered without saving or applying the new configuration.                                                     |
| Mode                       |                       | <b>NOTE:</b> After confirming, the device configuration must be saved in the Profile Management section to save changes.         |
|                            |                       | NOTE: Reboot device to apply the new IP configuration.                                                                           |
|                            | Set and<br>Apply      | Sets and applies the IP values entered without saving the new configuration to the running profile.                              |
|                            |                       | <b>NOTE:</b> After confirming, the configuration must be saved on the Profile Management page to the applicable running profile. |
| IP Running                 |                       | Displays the different device addresses.                                                                                         |
| Status                     | MAC Address           | Displays the Media Access Control (MAC) Address of the device.                                                                   |
|                            | IP Address            | Displays the current working IP address of the device.                                                                           |
|                            | IP NetMask            | Displays the current configured IP Network Subnet Mask.                                                                          |
|                            | Gateway IP<br>Address | Displays the current configured IP address of the network's default gateway.                                                     |

#### **User Account**

| iMux-S                                     | ×     |           |          |              |            |      |        |            |        | 0 |
|--------------------------------------------|-------|-----------|----------|--------------|------------|------|--------|------------|--------|---|
| ← → Ĉ 🛈 192.168.1.251/                     |       |           |          |              |            |      |        |            | ☆      | : |
| 📂 System Group                             |       |           |          |              |            |      |        |            | Logout |   |
| System Information                         | Local |           |          |              |            |      |        |            |        |   |
| 👳 Device Networking                        | Edit  | User Name | Password | Confirm Pass | Group      | Auto | Logout | Status     |        |   |
| a User Account                             |       | admin     | •••••    | •••••        | Admin \$   | 0    | Secs   | Enable 🛊   |        |   |
| 🎭 SNMP Agent                               |       | operator  |          | •••••        | Control \$ | 0    | Secs   | Disable \$ |        |   |
| SW Upgrade and Reboot                      |       | monitor   |          |              | Monitor \$ | 0    | Secs   | Disable \$ |        |   |
| 🙆 Network Time                             | + Add |           |          |              | Admin 🛔    | 0    | Secs   | Enable 🔹   |        |   |
| 🔳 Scheduling Job                           | 1 744 |           |          |              |            |      | 5603   |            |        |   |
| Networking Service                         |       |           | 6        | Edit X Delet | e          |      |        |            |        |   |
| LCD Login Parameter                        |       |           |          |              |            |      |        |            |        |   |
| Event Class Processing                     |       |           |          |              |            |      |        |            |        |   |
| <ul> <li>Event Alarm Processing</li> </ul> |       |           |          |              |            |      |        |            |        |   |
| 🗏 Profile Management                       |       |           |          |              |            |      |        |            |        |   |
| 🗟 Config File Upload                       |       |           |          |              |            |      |        |            |        |   |
| 🗟 Config File Download                     |       |           |          |              |            |      |        |            |        |   |
| 🗑 HTTP File Transfer                       |       |           |          |              |            |      |        |            |        |   |

#### User Account Web Interface

| Setting                                                                                                    | IS      | Description                                                                                                    |
|----------------------------------------------------------------------------------------------------|---------|----------------------------------------------------------------------------------------------------|
| Edit                                                                                                    |         | Account selection box to left of the user account being modified.                                                                                      |
|                                                                                                    |         | Note: usernames may not be altered after the accounts are created.                                                                                     |
|                                                                                                    | Add     | Complete the new user account information and click the button to create.                                                                              |
|                                                                                                    | Edit    | Button to modify the user account(s) that are selected in the edit column.                                                                             |
|                                                                                                    | Delete  | Button to remove the user account(s) that are selected in the edit column.                                                                             |
| User Name                                                                                                    |         | Create a Username using 1-8 characters. (letters, numbers, and symbols)                                                                                |
| Password                                                                                                    |         | Create a Password using 1-8 characters. (letters, numbers, and symbols)                                                                                |
| Confirm Passwo:                                                                                                    | rd      | Verify password by typing in the same password as in the Password field.                                                                               |
| Group                                                                                                    |         | Required to determine the level of access the user is granted to the system.                                                                           |
|                                                                                                    | Admin   | Access to all levels and areas of the system are granted.                                                                                              |
| Edit<br>Delete<br>User Name<br>Password<br>Confirm Password<br>Group<br>Admin<br>Contro<br>Monito<br>Auto-Logout<br>Status<br>Enable<br>Disabl |         | Administer all areas of the system outside of the System Group sub menu.                                                                               |
|                                                                                                    | Monitor | Users will only be able to monitor the status of the system.                                                                                           |
| Auto-Logout                                                                                                    |         | Specifies the amount of time, in seconds, that will pass before the user is automatically logged out of the system and will be forced to log in again. |
| Status                                                                                                    | Enable  | Enable the user account and allow the user to log in.                                                                                                  |
|                                                                                                    | Disable | Disable the user account and prevent the user from logging in to the system.                                                                           |
|                                                                                                    |         | Note: Message sent to user to check username and password information.                                                                                 |

# SNMP Agent

| 🔍 🔍 🕒 iMux-S                          | ×                                                |        | 0 |
|---------------------------------------|--------------------------------------------------|--------|---|
| ← → C ① 192.168.1.251/                |                                                  | ☆      | : |
| 📂 System Group                        |                                                  | Logout |   |
| System Information                    | Local                                            |        |   |
| 喿 Device Networking<br>🍓 User Account | Trap IP Address 1: 0.0.0.0 Port: 162             |        |   |
| 🎭 SNMP Agent                          | Trap IP Address 2: 0.0.0 Port: 162               |        |   |
| SW Upgrade and Reboot                 | Trap IP Address 3: 0.0.0.0 Port: 162             |        |   |
| Network Time                          | Trap IP Address 4: 0.0.0.0 Port: 162             |        |   |
| 🔳 Scheduling Job                      | Read Community Name: public                      |        |   |
| Networking Service                    | Write Community Name: private                    |        |   |
| LCD Login Parameter                   | Trap Community Name: public                      |        |   |
| Event Class Processing                | Sond Some Authentication Eailure Trans CNe. OVec |        |   |
| Event Alarm Processing                | Send Shimp Authentication Failure Trap: ONO Ores |        |   |
| Profile Management                    | Seset                                            |        |   |
| 🗟 Config File Upload                  |                                                  |        |   |
| 🗟 Config File Download                |                                                  |        |   |
| TTP File Transfer                     |                                                  |        | J |

## SNMP Agent Web Interface

| Settings            |        | Description                                                            |
|---------------------|--------|------------------------------------------------------------------------|
| Trap IP             | 1~4    | Enter the IPv4 Address of the SNMP trap into the designated field.     |
| Address             | Port   | Enter the Port number of the SNMP trap in the designated field.        |
| Read Community Name |        | Enter the desired SNMP Read Community Name of the device.              |
| Write Community N   | Jame   | Enter the desired SNMP Write Community Name of the device.             |
| Trap Community Name |        | Enter the desired SNMP Trap Community Name of the device.              |
| Send SNMP           |        | Determines whether the device will transmit SNMP authentication traps. |
| Authentication      | Yes    | SNMP trap will be transmitted on SNMP authentication failure.          |
|                     | No     | SNMP trap will not be transmitted on SNMP authentication failure.      |
| Confirm             |        | Apply Settings.                                                        |
| Reset               |        | Remove unconfirmed settings.                                           |
| Confirm Local + F   | Remote | Apply settings to both the local and remote iMux units.                |

## SW Upgrade and Reboot

| 🗧 🔍 🗋 iMux-S                                    | ×                             |        | 0 |
|-------------------------------------------------|-------------------------------|--------|---|
| $\leftarrow$ $\rightarrow$ C (i) 192.168.1.251/ |                               | ☆      | ÷ |
| 彦 System Group                                  | 1                             | Logout |   |
| System Information                              | Local                         |        |   |
| 👳 Device Networking                             |                               |        |   |
| a User Account                                  |                               |        |   |
| 🎭 SNMP Agent                                    | Access Protocol: FTP \$       |        |   |
| SW Upgrade and Reboot                           | Server IP Address: 0.0.0.0    |        |   |
| 🕗 Network Time                                  | Fom File Name (.cmp):         |        |   |
| 🔳 Scheduling Job                                | EtherSwitch File Name (.wrp): |        |   |
| Networking Service                              | Chin Eile Name ( ume)         |        |   |
| LCD Login Parameter                             |                               |        |   |
| <ul> <li>Event Class Processing</li> </ul>      | Login User Name:              |        |   |
| Event Alarm Processing                          | Login Password:               |        |   |
| 🖹 Profile Management                            | 🖌 Confirm 🔘 UpGrade 🚺 Reboot  |        |   |
| 🗟 Config File Upload                            |                               |        |   |
| 🗟 Config File Download                          |                               |        |   |
| 💽 HTTP File Transfer                            |                               |        |   |

# SW Upgrade and Reboot Web Interface

#### Software Source - FTP/TFTP

| Settings                     | Description                                                                                                |  |
|------------------------------|----------------------------------------------------------------------------------------------------|--|
| FTP/TFTP                     | Access upgrade files from a configured FTP or TFTP server on the network.                                  |  |
| Access Protocol              | Select the desired file transfer protocol from the drop down menu.                                         |  |
| Server IP Address            | Enter the IP Address of the file server to access the upgrade files.                                       |  |
| Image File Name<br>(.cmp)    | Name must be exactly as it is saved on the file server, case sensitive.                                    |  |
| EtherSwitch File Name (.wrp) | Name must be exactly as it is saved on the file server, case sensitive.                                    |  |
| Chip File Name (.vme)        | Name must be exactly as it is saved on the file server, case sensitive.                                    |  |
| Login User Name              | Enter the username of the account that will be used to access the file server.                             |  |
| Login Password               | Enter the password of the account that will be used to access the file server.                             |  |
| Confirm                      | Checks validity of the entered information prior to initiation of upgrade.                                 |  |
| Upgrade                      | Initiates the upgrade operation on the respective device once its been confirmed.                          |  |
| Reboot                       | Initiates the reboot with the upgraded files to the respective device.                                     |  |
| Confirm Local +<br>Remote    | Checks validity of the entered information for both devices simultaneously prior to initiation of upgrade. |  |

#### Software Source - Local File

| Settings                  | Description                                                                                                |  |
|---------------------------|----------------------------------------------------------------------------------------------------|--|
| Local File                | Access local files to upload stored in local device storage.                                               |  |
| Confirm                   | Checks validity of the entered information prior to initiation of upgrade.                                 |  |
| Upgrade                   | Initiates the upgrade operation on the respective device once its been confirmed.                          |  |
| Reboot                    | Initiates the reboot with the upgraded files to the respective device.                                     |  |
| Confirm Local +<br>Remote | Checks validity of the entered information for both devices simultaneously prior to initiation of upgrade. |  |

#### Software Source - HTTP

| Settings                                                                | Description                                                                        |  |
|-------------------------------------------------------------------------|------------------------------------------------------------------------------------|--|
| <b>HTTP</b> Upload a configuration file from your workstation via HTTP. |                                                                                    |  |
| Image File                                                              | Click Choose File to select the desired upgrade file from the workstation storage. |  |
| Confirm                                                                 | Checks validity of the entered information prior to initiation of upgrade.         |  |
| Upgrade                                                                 | Initiates the upgrade operation on the respective device once its been confirmed.  |  |
| Reboot                                                                  | Initiates the reboot with the upgraded files to the respective device.             |  |
| Confirm                                                                 | Checks validity of the entered information before starting the upgrade.            |  |

#### **Network Time**

| 🔍 🔍 🗋 iMux-S                                                                                                    | ×                                                                                                    |        | θ |
|----------------------------------------------------------------------------------------------------|----------------------------------------------------------------------------------------------------|--------|---|
| $\leftrightarrow$ $\rightarrow$ C (i) 192.168.1.251/                                                                                                    |                                                                                                    | ☆      | : |
| <ul> <li>System Group</li> <li>System Information</li> <li>Device Networking</li> <li>User Account</li> <li>SNMP Agent</li> <li>SW Upgrade and Reboot</li> <li>Network Time</li> <li>Scheduling Job</li> </ul> | Local         System Clock: 2016 / 10 / 5 17 :59 :11         Clock Server IP Address: 0.0.0.0         Time Zone: GMT +            ✓ Confirm @ Synchronize | Logout |   |
| Q Networking Service LCD Login Parameter Curvent Class Processing Event Alarm Processing Profile Management Config File Upload Config File Download F HTTP File Transfer                                       |                                                                                                    |        |   |

#### Network Time Web Interface

| Settings                   | Description                                                                                                    |  |  |  |
|----------------------------|----------------------------------------------------------------------------------------------------|--|--|--|
| System Clock               | Displays the current Date + Time configuration of the device.                                                            |  |  |  |
|                            | Year / Month / Day, HH : MM : SS                                                                                         |  |  |  |
| Clock Server<br>IP Address | Enter the IPv4 address of the NTP server on the network (local or internet) that will provide the current time and date. |  |  |  |
| Time Zone                  | Select the desired time zone from the drop down menu.                                                                    |  |  |  |
| Confirm                    | Checks validity of the new settings prior to synchronizing the devices.                                                  |  |  |  |
| Synchronize                | Click to open the synchronization dialogue box.                                                                          |  |  |  |
|                            | Operation target menu options include local, remote, or local + remote.                                                  |  |  |  |
| Reset                      | Reverts any unconfirmed changes to the settings back to their unaltered state.                                           |  |  |  |
| Confirm Local +<br>Remote  | Checks validity of the entered information for both devices simultaneously prior to synchronization.                     |  |  |  |

## Scheduling Job

| 🔴 🔍 🕛 iMux-S                                         | ×                                                     |        | 0 |
|------------------------------------------------------|-------------------------------------------------------|--------|---|
| $\leftrightarrow$ $\rightarrow$ C (i) 192.168.1.251/ |                                                       | ☆      | : |
| 📂 System Group                                       |                                                       | Logout |   |
| System Information                                   | Local                                                 |        |   |
| Device Networking                                    | Operation Job Type Time Type Interval/Time Job Status |        |   |
| a User Account                                       | No cobeduling job available!                          |        |   |
| 🎭 SNMP Agent                                         |                                                       |        |   |
| SW Upgrade and Reboot                                | Add New Job                                           |        |   |
| Network Time                                         |                                                       |        |   |
| 🔳 Scheduling Job                                     |                                                       |        |   |
| Networking Service                                   |                                                       |        |   |
| LCD Login Parameter                                  |                                                       |        |   |
| Event Class Processing                               |                                                       |        |   |
| Event Alarm Processing                               |                                                       |        |   |
| Profile Management                                   |                                                       |        |   |
| 🗟 Config File Upload                                 |                                                       |        |   |
| 🗟 Config File Download                               |                                                       |        |   |
| 💽 HTTP File Transfer                                 |                                                       |        |   |

# Scheduling Job Web Interface

| Settings     |           | Description                                                                                                    |
|--------------|-----------|----------------------------------------------------------------------------------------------------|
| Operation    |           | Lists the existing scheduling job operations. Edit of delete them by clicking on the corresponding button to the left.                                                                |
| Job Type     |           | There are 3 types of jobs available                                                                                                    |
|              | Periodic  | The job is performed repeatedly over the time interval that is designated.                                                                                                    |
|              | One Shot  | A single instance of the job is performed after the designated time interval.                                                                                                    |
|              | Booting   | The job is carried out on system boot.                                                                                                    |
| Time Type    |           | There are 2 Time Types available.                                                                                                    |
|              | Interval  | The time interval may be a whole number of minutes from 1 to 3000.                                                                                                    |
|              | Day       | A daily designated time that is executed on a 24 hour time interval.                                                                                                    |
| Interval/Tim | ie        | Displays the configured time interval or daily run time of the scheduled job.                                                                                                    |
| Job          |           | Schedule any of the following job types:<br>Send Schedule Trap, Time Sync Trap, Software Upgrade, Network Time Sync,<br>System Reboot, Config Upload, Config Download, or Do Nothing. |
| Status       |           | Displays the running status of the scheduled job.                                                                                                    |
|              | Completed | Denotes a job that has occurred and is not scheduled to occur again in the future.                                                                                                    |
|              | Waiting   | Denotes a job that is scheduled to run in the future.                                                                                                    |
| Add New Job  |           | Click the button to open the Add New Scheduling sub window.                                                                                                    |

#### **Network Service**

| 🗧 🔍 🕒 iMux-S                                                                                                    | ×              | 2         |         |               | Θ      |
|----------------------------------------------------------------------------------------------------|----------------|-----------|---------|---------------|--------|
| $\leftrightarrow$ $\rightarrow$ C (i) 192.168.1.251/                                                                                                    |                |           |         |               | ☆ :    |
| 📂 System Group                                                                                                    |                |           |         |               | Logout |
| System Information                                                                                                    | Local          |           |         |               |        |
| Several Section Section Sectio | Server         | Service   | Port No | 1             |        |
| august User Account                                                                                                    | SNMP Agent:    | ON \$     | 161     |               |        |
| 🎭 SNMP Agent                                                                                                    | TELNET Server: | ON \$     |         |               |        |
| SW Upgrade and Reboot                                                                                                    | ETD Convers    |           |         |               |        |
| Network Time                                                                                                    | FIP Server:    |           |         |               |        |
| 🔳 Scheduling Job                                                                                                    | Web Server:    | ON \$     | 80      |               |        |
| Networking Service                                                                                                    | All Service:   | Select \$ |         |               |        |
| LCD Login Parameter                                                                                                    |                |           |         |               |        |
| Event Class Processing                                                                                                    |                |           |         | Confirm Seset |        |
| Event Alarm Processing                                                                                                    |                |           |         |               |        |
| Profile Management                                                                                                    |                |           |         |               |        |
| 🗟 Config File Upload                                                                                                    |                |           |         |               |        |
| 🗟 Config File Download                                                                                                    |                |           |         |               |        |
| 💽 HTTP File Transfer                                                                                                    |                |           |         |               |        |

#### Network Service Web Interface

| Settings          |         | Description                                                                                                    |
|-------------------|---------|----------------------------------------------------------------------------------------------------|
| SNMP Agent        | ON      | Enable Device SNMP Agent.                                                                                                |
|                   | OFF     | Disable Device SNMP Agent.                                                                                               |
|                   | Port No | Enter the desired IP port through which the SNMP Agent will be available.<br>Entered value must be between 1 and 65535.  |
| Telnet Server     | ON      | Enable Device Telnet.                                                                                                    |
|                   | OFF     | Disable Device Telnet.                                                                                                   |
| FTP Server        | ON      | Enable Device FTP.                                                                                                    |
|                   | OFF     | Disable Device FTP.                                                                                                    |
| Web Server        | ON      | Enable Device Web Server.                                                                                                |
|                   | OFF     | Disable Device Web Server.                                                                                               |
|                   | Port No | Enter the desired IP port that the iMux Web Server will be available.<br>Entered port value must be between 1 and 65535. |
| All Service       | Select  | Default setting. Enable or disable all services by selecting ON or OFF.                                                  |
|                   | ON      | Enable ALL network services listed above.                                                                                |
|                   | OFF     | Enable ALL network services listed above.                                                                                |
| Confirm           |         | Apply Settings.                                                                                                    |
| Reset             |         | Remove unconfirmed settings.                                                                                             |
| Confirm Local + H | Remote  | Apply settings to both the local and remote iMux units.                                                                  |

### **LCD Login Parameters**

| 🗧 🔍 🕒 iMux-S                                                                                                    | ×                                                                                                    | Θ      |
|----------------------------------------------------------------------------------------------------|----------------------------------------------------------------------------------------------------|--------|
| $\leftrightarrow$ $\rightarrow$ C (i) 192.168.1.251/                                                                                                    |                                                                                                    | ☆ :    |
| System Group                                                                                                    |                                                                                                    | Logout |
| <ul> <li>System Information</li> <li>Device Networking</li> <li>User Account</li> <li>SNMP Agent</li> <li>SW Upgrade and Reboot</li> <li>Network Time</li> <li>Scheduling Job</li> <li>Networking Service</li> <li>LCD Login Parameter</li> <li>Event Class Processing</li> <li>Event Alarm Processing</li> <li>Profile Management</li> <li>Config File Upload</li> <li>Config File Download</li> <li>HTTP File Transfer</li> </ul> | Local<br>LCD Login: Enable \$<br>Auto LCD Logout Seconds: 0<br>Auto Backlight Off Seconds: 600<br>LCD Pass Key 1: Home \$ LCD Pass Key 5: Home \$<br>LCD Pass Key 2: Up \$ LCD Pass Key 6: Up \$<br>LCD Pass Key 3: Down \$ LCD Pass Key 7: Down \$<br>LCD Pass Key 4: Right \$ LCD Pass Key 8: Right \$<br>✓ Confirm \$ Reset |        |

## LCD Login Parameters Web Interface

| Settings                     |         | Description                                                                                                    |
|------------------------------|---------|----------------------------------------------------------------------------------------------------|
| LCD Login                    |         | LCD Panel can be used to login the device.                                                                        |
|                              | Disable | Disables login via the LCD Panel.                                                                                 |
|                              | Enable  | Enables login via the LCD Panel.                                                                                  |
| Auto LCD Log Out             | Seconds | Enter the number of minutes of inactivity that will elapse before the logged in user is automatically logged out. |
| Auto Backlight Of<br>Seconds | f       | Enter the number of minutes of inactivity that will elapse before the LCD backlight turns off.                    |
| LCD Pass<br>Keys 1~8         |         | The LCD panel password consists of 8 button presses using the Home, Up, Down, and Right keys.                     |
| Confirm                      |         | Apply Settings.                                                                                                   |
| Reset                        |         | Remove unconfirmed settings.                                                                                      |
| Confirm Local + F            | Remote  | Apply settings to both the local and remote iMux units.                                                           |

#### **Event Class Processing**

| 🗧 🔍 🕒 iMux-S                                  | ×                                | θ      |
|-----------------------------------------------|----------------------------------|--------|
| $\leftarrow$ $\rightarrow$ C (i) 192.168.1.25 | 1/                               | ☆ :    |
| 芦 System Group                                |                                  | Logout |
| System Information                            | Local                            |        |
| 👷 Device Networking                           | Event Class Save Flash Send Trap |        |
| a User Account                                |                                  |        |
| 🎭 SNMP Agent                                  |                                  |        |
| SW Upgrade and Reboot                         |                                  |        |
| Network Time                                  | Operation: No                    |        |
| 🔳 Scheduling Job                              | Select All: Select \$ Select \$  |        |
| Networking Service                            | 🖌 Confirm 🗳 Reset                |        |
| LCD Login Parameter                           |                                  |        |
| Event Class Processing                        |                                  |        |
| Event Alarm Processing                        |                                  |        |
| Profile Management                            |                                  |        |
| 🗟 Config File Upload                          |                                  |        |
| 🗟 Config File Download                        |                                  |        |
| Transfer File Transfer                        |                                  |        |

## Event Class Processing Web Interface

| Settings               | Description                                                            |
|------------------------|------------------------------------------------------------------------|
| Event Class            | Indicates the class of event that is being considered for logging.     |
|                        | Use the respective dropdown menu to determine the instances for each.  |
| Save Flash             | Determines the instances to be saved to device flash storage.          |
| Send Trap              | Determines the instances that will trigger SNMP Traps to be sent.      |
| Config                 | Includes any configuration changes events that are made to the system. |
| Alarm                  | System alarm events.                                                   |
| Operation              | System operational events that are not listed as alarm events.         |
| Select All             | Set all above mentioned Event Classes simultaneously.                  |
| Confirm                | Apply Settings.                                                        |
| Reset                  | Remove unconfirmed settings.                                           |
| Confirm Local + Remote | Apply settings to both the local and remote iMux units.                |

#### **Event Alarm Processing**

| 🖲 😑 🕒 🗋 iMux-S                                     | ×/           |            |            |                 |       | θ  |
|----------------------------------------------------|--------------|------------|------------|-----------------|-------|----|
| $\leftrightarrow$ $\rightarrow$ C (i) 192.168.1.25 | 1/           |            |            |                 | \$    | ]: |
| 赺 System Group                                     |              |            |            |                 | Logou | ıt |
| System Information                                 | Local        |            |            |                 |       |    |
| Device Networking                                  | Alarm Svrity | Save Flash | Send Trap  |                 |       |    |
| al User Account                                    | Critical     | No 1       | No 1       |                 |       |    |
| 🎭 SNMP Agent                                       | Maiam        |            |            |                 |       |    |
| SW Upgrade and Reboot                              | Major:       | NO Ç       | NO Ç       |                 |       |    |
| Network Time                                       | Minor:       | No 🗘       | No 🗘       |                 |       |    |
| 🔳 Scheduling Job                                   | Warning:     | No 🗘       | No 🗘       |                 |       |    |
| Networking Service                                 | Message:     | No 🗘       | No 🛊       |                 |       |    |
| LCD Login Parameter                                | Select All:  | Select \$  | Select \$  |                 |       |    |
| Event Class Processing                             |              |            |            |                 |       |    |
| Event Alarm Processing                             |              |            | <b>√</b> C | Confirm 🤊 Reset |       |    |
| Profile Management                                 |              |            |            |                 |       | l. |
| 🗟 Config File Upload                               |              |            |            |                 |       |    |
| 🗟 Config File Download                             |              |            |            |                 |       |    |
| 🗑 HTTP File Transfer                               |              |            |            |                 |       |    |

## Event Alarm Processing Web Interface

| Set         | ttings |        | Description                                                                                                    |
|-------------|--------|--------|----------------------------------------------------------------------------------------------------|
| Alarm Svrit | У      |        | Alarm Severity describes the degree or severity of the system notice.                                                                |
|             |        |        | Use the respective dropdown menu to determine the instances for each.                                                                |
|             | Save   | Flash  | Determines if the event will be saved to flash memory on the device.                                                                 |
|             | Send   | Trap   | Determines if the event will result in the transmission of an SNMP trap.                                                             |
| Critical    |        |        | Critical Alarm Class is the most serious system message classification available.                                                    |
| Major       |        |        | Major Alarm Class is the next level down from Critical.                                                                              |
| Minor       |        |        | Minor Alarm Class is the next level down from Major.                                                                                 |
| Warning     |        |        | Warning Alarm Class is the next level down from Minor.                                                                               |
| Message     |        |        | Message Alarm Class is the next level down from Warning and is also the lowest system alert level classification.                    |
| Select All  |        |        | Each respective drop down menu is used to configure the Yes/No setting for all alarm classes in the Save Flash or Send Trap Columns. |
| Confirm     |        |        | Apply Settings.                                                                                                    |
| Reset       |        |        | Remove unconfirmed settings.                                                                                                    |
| Confirm Loc | al +   | Remote | Apply settings to both the local and remote iMux units.                                                                              |

### **Profile Management**

| 🔍 🔍 🕒 iMux-S                                         | ×                |                              |         |              |        | 0 |
|------------------------------------------------------|------------------|------------------------------|---------|--------------|--------|---|
| $\leftrightarrow$ $\rightarrow$ C (i) 192.168.1.251/ |                  |                              |         |              | ☆      | : |
| 📂 System Group                                       |                  |                              |         |              | Logout | t |
| System Information                                   | Local            |                              |         |              |        |   |
| 👻 Device Networking                                  | Operation        | Profile Id                   | Booting | Modification |        |   |
| all User Account                                     | E Sava Aland     | Profile T                    | ~       |              |        |   |
| 🎭 SNMP Agent                                         | Save Coau        | Prome I                      | ^       |              |        |   |
| SW Upgrade and Reboot                                | Save ULoad       | Profile II                   |         |              |        |   |
| Network Time                                         | 😃 Load           | Factory Default              |         |              |        |   |
| 🔳 Scheduling Job                                     | 😃 Load           | Factory Default(192.168.0.1) |         |              |        |   |
| Networking Service                                   |                  |                              |         |              |        |   |
| LCD Login Parameter                                  | Auto-Saving: OFF | Auto-Saving Interval: 1      | inutes  |              |        |   |
| Event Class Processing                               |                  |                              | ind cos |              |        |   |
| Event Alarm Processing                               |                  | 🛩 Confirm 🧳 Re               | set     |              |        |   |
| Profile Management                                   |                  |                              |         |              |        |   |
| 🗟 Config File Upload                                 |                  |                              |         |              |        |   |
| 🗟 Config File Download                               |                  |                              |         |              |        |   |
| 💽 HTTP File Transfer                                 |                  |                              |         |              |        |   |

#### Profile Management Web Interface

| Settin                        | gs                      | Description                                                                                                  |
|-------------------------------|-------------------------|----------------------------------------------------------------------------------------------------|
| Operation                     |                         | Save or Load system configurations to/from the Profile ID locations.                                         |
|                               | Save                    | Saves the current system configuration to the respective Profile ID.                                         |
|                               | Load                    | Loads the stored system configuration from the respective Profile ID.                                        |
| Profile ID                    |                         | The locations in the system memory that the configuration can be saved.                                      |
| <b>Profile</b><br>Save/Lo     | I<br>ad                 | The first system configuration storage location.                                                             |
| <b>Profile</b><br>Save/Lo     | <b>II</b><br>ad         | The second system configuration storage location.                                                            |
| <b>Factory</b><br>Load On     | <b>Default</b><br>ly    | The first of two factory default configuration storage location.                                             |
| Factory<br>(192.16<br>Load On | Default<br>8.0.1)<br>ly | The second of two factory default configuration storage location has an IP address.                          |
| Booting                       |                         | Identifies the profile or configuration image file that was booted and applied on the last system startup.   |
| Modification                  | S                       | Identifies that changes have been made to the respective configuration profile that have not been saved yet. |
| Auto Saving                   |                         | Enable to auto-save the system configuration over the defined time interval.                                 |
| Auto Saving                   |                         | The time interval in minutes between Auto-Save operations being carried out.                                 |
| Interval                      | Minutes                 | A value of 1 - 999 is accepted.                                                                              |
| Confirm                       |                         | Apply Settings.                                                                                              |
| Reset                         |                         | Remove unconfirmed settings.                                                                                 |

## **Configuration File Upload**

| iMux-S                                                                                                    | ×                                                                                                    |                               | θ |
|----------------------------------------------------------------------------------------------------|----------------------------------------------------------------------------------------------------|-------------------------------|---|
| ← → C ③ 192.168.1.251/                                                                                                    |                                                                                                    | $\overrightarrow{\mathbf{x}}$ | : |
| 📂 System Group                                                                                                    | U                                                                                                    | ogout                         |   |
| <ul> <li>System Information</li> <li>Device Networking</li> <li>User Account</li> <li>SNMP Agent</li> <li>SW Upgrade and Reboot</li> <li>Network Time</li> <li>Scheduling Job</li> <li>Networking Service</li> <li>LCD Login Parameter</li> <li>Event Class Processing</li> <li>Event Alarm Processing</li> <li>Profile Management</li> <li>Config File Upload</li> </ul> | Local<br>Access Protocol: FTP<br>Server IP Address: 0.0.0.0<br>File Name:<br>Login User Name:<br>Login Password Name:<br>File Name Extension: None |                               |   |

## Configuration File Upload Web Interface

| Settings            |        | Description                                                                                                    |
|---------------------|--------|----------------------------------------------------------------------------------------------------|
| Access              |        | Select the protocol to upload the configuration file.                                                                                       |
| Protocol            | TFTP   | Trivial File Transfer Protocol.                                                                                                    |
|                     | FTP    | File Transfer Protocol.                                                                                                    |
| Server IP Addre     | ss     | Enter the IPv4 address of the FTP/TFTP Server the file will be uploaded.                                                                    |
| File Name           |        | Enter the desired filename of the uploaded configuration file.                                                                              |
| Login User Name     |        | Enter the username of the account used to log in to the FTP/TFTP Server.                                                                    |
| Login Password Name |        | Enter the password of the account used to log in to the FTP/TFTP Server.                                                                    |
| File Name Extension |        | Select the system attribute (if any) to be used as a file extension for the uploaded config file. The list is in the following table below. |
| Confirm             |        | Apply Settings.                                                                                                    |
| Upload              |        | File configuration procedure using the information entered.                                                                                 |
| Reset               |        | Remove unconfirmed settings.                                                                                                    |
| Confirm Local +     | Remote | Apply settings to both the local and remote iMux units.                                                                                     |

# File Name Extension Options

| Settings                          | Description                                                            |
|-----------------------------------|------------------------------------------------------------------------|
| None                              | No file extension is added to the configuration file name.             |
| System Name                       | Hostname of the device will be used.                                   |
| Device IP                         | IPv4 address of the device will be used.                               |
| Site                              | Site attribute of the device will be used.                             |
| System Name + Device IP           | Hostname and IPv4 address of the device will be used.                  |
| System Name + Site                | Hostname and site attribute of the device will be used.                |
| Device IP + Site                  | IPv4 address and site attribute of the device will be used.            |
| System Name +<br>Device IP + Site | Hostname, IPv4 address, and site attribute of the device will be used. |

## **Configuration File Download**

| 🖲 🔍 🕒 🕒 iMux-S         | ×                                 |        | 0 |
|------------------------|-----------------------------------|--------|---|
| ← → C 🛈 192.168.1.251  | 1                                 | ☆      | ÷ |
| 📂 System Group         |                                   | Logout |   |
| System Information     |                                   |        |   |
| 👽 Device Networking    |                                   |        |   |
| a User Account         | Software Source: Remote Server \$ |        |   |
| 🎭 SNMP Agent           | Access Protocol: FTP \$           |        |   |
| SW Upgrade and Reboot  | Server IP Address: 0.0.0.0        |        |   |
| 🕗 Network Time         | File Name:                        |        |   |
| 🔳 Scheduling Job       |                                   |        |   |
| Networking Service     |                                   |        |   |
| LCD Login Parameter    | Login Password Name:              |        |   |
| Event Class Processing | File Name Extension: None         |        |   |
| Event Alarm Processing | 🛩 Confirm 🔯 Download 🏼 🔊 Reset    |        |   |
| 🗧 Profile Management   |                                   |        |   |
| 🗟 Config File Upload   |                                   |        |   |
| 🗟 Config File Download |                                   |        |   |
| NTTP File Transfer     |                                   |        |   |

## Configuration File Download Web Interface

| Settings               | Description                                                                                                    |
|------------------------|----------------------------------------------------------------------------------------------------|
| Software Source        | Use the drop down menu to download file via FTP/TFTP or from a local file.                                                                                  |
| Remote Server          | Displays the FTP/TFTP download parameter dialogue boxes.                                                                                                    |
| Local File             | Displays a list of available local files for selection.                                                                                                    |
| Access Protocol        | Select either protocol to be used when uploading the configuration file.                                                                                    |
| TFTP                   | Sets the Trivial File Transfer Protocol when uploading the configuration file.                                                                              |
| FTP                    | Sets the File Transfer Protocol when uploading the configuration file.                                                                                      |
| Server IP Address      | Enter the IPv4 address of the FTP/TFTP Server to upload the file to.                                                                                        |
| File Name              | Enter the desired filename of the uploaded configuration file.                                                                                              |
| Login User Name        | Enter the username of the account used to log in to the FTP/TFTP Server.                                                                                    |
| Login Password         | Enter the password of the account used to log in to the FTP/TFTP Server.                                                                                    |
| File Name Extension    | Select what system attribute (if any) will be used as a file extension for the uploaded configuration file. The list is in the table on the following page. |
| Confirm                | Apply Settings.                                                                                                    |
| Download               | File configuration procedure using the information entered.                                                                                                 |
| Reset                  | Remove unconfirmed settings.                                                                                                    |
| Confirm Local + Remote | Apply settings to both the local and remote iMux units.                                                                                                    |

**NOTE**: The File Name Extension Option list can be found on the following page.

#### File Name Extension Options

| Settings                          | Description                                                            |
|-----------------------------------|------------------------------------------------------------------------|
| None                              | No file extension is added to the configuration file name.             |
| System Name                       | Hostname of the device will be used.                                   |
| Device IP                         | IPv4 address of the device will be used.                               |
| Site                              | Site attribute of the device will be used.                             |
| System Name + Device IP           | Hostname and IPv4 address of the device will be used.                  |
| System Name + Site                | Hostname and site attribute of the device will be used.                |
| Device IP + Site                  | IPv4 address and site attribute of the device will be used.            |
| System Name +<br>Device IP + Site | Hostname, IPv4 address, and site attribute of the device will be used. |

#### **HTTP File Transfer**

| 🖲 😑 🕒 🕒 iMux-S                                | ×                                        | Θ      |
|-----------------------------------------------|------------------------------------------|--------|
| $\leftrightarrow$ $\rightarrow$ C (i) 192.168 | 3.1.251/                                 | ☆ :    |
| 📂 System Group                                |                                          | Logout |
| 🧱 System Information                          | Local                                    |        |
| 👳 Device Networking                           |                                          |        |
| august Scount 🔒                               | Operation Available Local File File Size |        |
| 🎭 SNMP Agent                                  | X Delete ConfLo.xml 55684                |        |
| SW Upgrade and Reboot                         | X Delete ConfRe.xml 55684                |        |
| Network Time                                  | EventLog.TXT.0 5536                      |        |
| E Scheduling Job                              | Select file: Choose File No file chosen  |        |
| Networking Service                            |                                          |        |
| LCD Login Parameter                           |                                          |        |
| Event Class Processing                        |                                          |        |
| Event Alarm Processing                        |                                          |        |
| Profile Management                            |                                          |        |
| 🔄 Config File Upload                          |                                          |        |
| 🗟 Config File Download                        |                                          |        |
| TTP File Transfer                             |                                          |        |

#### HTTP File Transfer Web Interface

| Settings        |          | Description                                                      |  |  |
|-----------------|----------|------------------------------------------------------------------|--|--|
| Operation       |          | Add or delete files to the device memory.                        |  |  |
| Dele            | ete      | Delete the respective file from the device memory.               |  |  |
| Available Local | File     | The file names of the available files are listed in this column. |  |  |
| File Size       |          | Displays the file size. (In Bytes)                               |  |  |
| Select File     |          | Dialog box used to select a file to upload.                      |  |  |
| Choo            | ose File | Select a file from the local PC workstation in use.              |  |  |

# **Optical Configuration**

The iMux system optical network device parameters and redundancy configuration may be managed from the Optical Configuration section.

#### **Optical Configuration Settings**

| 🖲 😑 🕒 🕒 iMux-S                                       | ×                                                        |        | θ |
|------------------------------------------------------|----------------------------------------------------------|--------|---|
| $\leftrightarrow$ $\rightarrow$ C (i) 192.168.1.251/ |                                                          | ☆      | : |
| 🍃 System Group                                       |                                                          | Logout | t |
| 🚰 Optical Config                                     | Local                                                    |        |   |
| 📂 Tributary Parameters                               |                                                          |        |   |
| 📂 Ethernet Parameters                                | Aggr Circuit Identifier:                                 |        |   |
| 📂 Performance Management                             | OE 1 Circuit Identifier:                                 |        |   |
| 📂 Fault Management                                   | OE 2 Circuit Identifier:                                 |        |   |
| 🔀 External Clock                                     | Working OE: 1 + ALS: OFF +                               |        |   |
| 🌮 OE Protection Switching                            | Standby OE Service: ON \$                                |        |   |
| 🌮 SFP Information                                    |                                                          |        |   |
| Equipment Monitoring                                 | APS: ON Q                                                |        |   |
| 📂 Performance Monitoring                             | OE Revertive: ON \$                                      |        |   |
| 🤱 Alarm Monitoring                                   | OE Locked: ON \$                                         |        |   |
| 👌 MAC Address Monitoring                             | OE Locked Rule: 10 min 6 times OE Lock AutoRel Sec: 3600 |        |   |
| Loopback/V.54 Testing                                | Confirm Desat                                            |        |   |
| 🌽 PRBS Testing                                       | V Commin V Keset                                         |        |   |
| Event Browsing                                       |                                                          |        |   |

#### **Optical Configuration Settings Web Interface**

| Settings                | Description                                                                                                    |
|-------------------------|----------------------------------------------------------------------------------------------------|
| Aggr Circuit Identifier | Name and identify the optical circuits of the connected iMux devices.                                                                                  |
| OE 1 Circuit Identifier | Enter the desired name of the Primary Optical Circuit.                                                                                                 |
| OE 2 Circuit Identifier | Enter the desired name of the Secondary / Redundant Optical Circuit.                                                                                   |
| Working OE              | Allows the administrator to designate the primary working optical circuit.                                                                             |
| ALS                     | Automatic Laser Shutdown, system will automatically terminate all light transmission when a fiber break is detected by either system.                  |
|                         | NOTE: Both sides of the fiber interface must have ALS enabled, ON.                                                                                     |
|                         | <b>NOTE</b> : Prevents dangerous light levels from being emitted from broken fibers when they are unintentionally severed.                             |
| Standby OE Service      | Enables the system to automatically switch over to the alternate optical circuit in the event communications become impossible on the primary circuit. |
| APS                     | Enables Automatic Protection Switching.                                                                                                    |

NOTE: Optical Configuration settings are continued on the following page.

#### **Optical Configuration Settings Continued...**

|    | S        | ettings |        | Description                                                                                                    |
|----|----------|---------|--------|----------------------------------------------------------------------------------------------------|
| OE | Reverti  | ve      |        | Dictates the system behavior after restoring the primary optical circuit function.                                                                                                  |
|    |          |         | ON     | System will revert to the primary optical circuit when connection is restored.                                                                                                    |
|    |          |         | OFF    | Administrator must login to manually switch to the primary optical circuit.                                                                                                    |
| OE | Locked   |         |        | Enable lock rule threshold by selecting ON and set the rule below.                                                                                                    |
| OE | Locked   | Rule    |        | Sets frequency threshold of communication failure events detected on the primary fiber circuit before the secondary optical path locks until the primary path reliability improves. |
|    |          |         | Min    | Optical circuit error threshold count time interval. Specified in minutes.                                                                                                    |
|    |          |         | Times  | Defines the threshold for the frequency of communication errors on the given optical circuit for the above defined time interval.                                                   |
| OE | Locked   | AutoRe  | al Sec | Defines the time interval, in seconds, that the OE lock remains engaged.                                                                                                    |
| Co | nfirm    |         |        | Apply Settings.                                                                                                    |
| Re | set      |         |        | Remove unconfirmed settings.                                                                                                    |
| Co | nfirm Lo | cal +   | Remote | Apply settings to both the local and remote iMux units.                                                                                                    |

# **Tributary Parameters**

Tributary refers to the 4 slots in the rear of the iMux-S where the different types of communications modules may be installed and utilized. The Tributary Parameters section allows administrators to enable and configure the communications modules installed in the tributary slots.

#### **T1** Configuration

| Fributary Parameters |       |         |            |         |      |         |                | lor           |
|----------------------|-------|---------|------------|---------|------|---------|----------------|---------------|
|                      |       | al      |            |         |      |         |                | LUS           |
| T1 Config            |       |         |            |         |      |         |                |               |
|                      | T1 Ir | terface | Parameters |         |      |         | Slot: All 🗘 Cł | iannel: All 🗘 |
| EV35 Conng           |       |         |            | Slot 1  |      |         |                |               |
|                      | Edit  | Ch#     | Circuit    | id Serv | vice | Coding  | Framing        | T1 LBO        |
| RS232 Config         | 0     | Ch1     | CH 1       | IS      | \$   | B8ZS \$ | ESF \$         | 0-133 ft 🛊    |
| RS232E Config        |       | Ch2     | СН 2       | IS      | ¢    | B8ZS \$ | ESF \$         | 0-133 ft 🛊    |
| 2W/4W Config         |       | Ch3     | СН 3       | IS      | \$   | B8ZS \$ | ESF \$         | 0-133 ft 🛊    |
| E&M Config           |       | Ch4     | CH 4       | IS      | •    | B8ZS \$ | ESF \$         | 0-133 ft 🛊    |
| TSA Config           |       |         |            |         |      |         | <u> </u>       |               |
|                      | Y     |         |            | Slot 4  |      |         |                |               |
|                      | Edit  | Ch#     | Circuit    | ld Serv | vice | Coding  | Framing        | T1 LBO        |
|                      |       | Ch1     |            | 00      | S \$ | B8ZS \$ | Unframe \$     | 0-133 ft 🗳    |
|                      |       | Ch2     |            | 00      | S \$ | B8ZS \$ | Unframe \$     | 0-133 ft 🗳    |
|                      |       | Ch3     |            | 00      | s \$ | B8ZS \$ | Unframe \$     | 0-133 ft 🛊    |
|                      |       | Ch4     |            | 00      | s \$ | B8ZS \$ | Unframe \$     | 0-133 ft 💠    |
|                      |       |         |            |         |      |         |                | C + 11 - 1    |

#### T1 Configuration Web Interface

| Settings      |            | Description                                                                                                    |
|---------------|------------|----------------------------------------------------------------------------------------------------|
| T1 Interface  |            | Configure T1 service module circuits to the respective tributary slot.                                           |
| Parameters    | Slot       | Identifies slot module is located in (1-4).                                                                      |
|               | Channel    | Identifies the interfaces position in the Module.                                                                |
| slot 1~4      | Edit       | Must be selected when editing parameters on the interface.                                                       |
|               | All        | When selected all channels in the slot will be updated.                                                          |
|               | Ch#        | Identifies the channel being updated.                                                                            |
|               | Circuit ID | Naming space to include circuit details or description.                                                          |
|               | Service    | IS - In Service - Indicates the channel is active.                                                               |
|               |            | OOS - Out of service - Indicates the channel is disabled.                                                        |
|               | Coding     | AMI or B8ZS.                                                                                                    |
|               | Framing    | ESF, SF, Unframed.                                                                                               |
|               | T1 LBO     | Adjusts the gain based on the length of copper present.<br>0-133 ft, 133-266 ft, 266-399ft, 399-533ft, 533-655ft |
| Confirm       |            | Apply Settings.                                                                                                  |
| Reset         |            | Remove unconfirmed settings.                                                                                     |
| Confirm Local | + Remote   | Apply settings to both the local and remote iMux units.                                                          |

## **FXO/FXS** Configuration

| 0 192.100.1         | .2017                      |            | }                          |
|---------------------|----------------------------|------------|----------------------------|
| ributary Parameters |                            |            | Logo                       |
| E1 Config           | Local                      |            |                            |
| T1 Config           | FXO/FXS Interface Paramete | rs.        | Slot: All & Channel: All & |
| V35 Config          |                            |            |                            |
| FXO/FXS Config      |                            | Slot 1     |                            |
| RS232 Config        | Edit Ch#                   | Circuit Id | Service                    |
| RS232E Config       | Ch1                        |            | 005 \$                     |
| 2W/4W Config        | Ch2                        |            | 00S \$                     |
| E&M Config          | Ch3                        |            | 00S \$                     |
| TSA Config          | □ Ch4                      |            | OOS \$                     |
|                     | Ý                          | Slot 4     |                            |
|                     | Edit Ch#                   | Circuit Id | Service                    |
|                     | □ Ch1                      |            | OOS 🗘                      |
|                     | □ Ch2                      |            | OOS \$                     |
|                     | □ Ch3                      |            | OOS \$                     |
|                     | Ch4                        |            | OOS \$                     |
|                     |                            |            | All 🗘                      |

## POTS (FXO/FXS) Configuration Web Interface

| Settin                  | igs        | Description                                                              |  |  |  |
|-------------------------|------------|--------------------------------------------------------------------------|--|--|--|
| FXO/FXS                 |            | Configure POTS service module circuits to the respective tributary slot. |  |  |  |
| Interface<br>Parameters | Slot       | Identifies slot module is located in (1-4).                              |  |  |  |
|                         | Channel    | Identifies the interfaces position in the Module.                        |  |  |  |
| slot 1~4                | Edit       | Must be selected when editing parameters on the interface.               |  |  |  |
|                         | A11        | When selected all channels in the slot will be updated.                  |  |  |  |
|                         | Ch#        | Identifies the channel being updated.                                    |  |  |  |
|                         | Circuit ID | Naming space to include circuit details or description.                  |  |  |  |
|                         | Service    | IS - In Service - Indicates the channel is active.                       |  |  |  |
|                         |            | OOS - Out of service - Indicates the channel is disabled.                |  |  |  |
| Confirm                 |            | Apply Settings.                                                          |  |  |  |
| Reset                   |            | Remove unconfirmed settings.                                             |  |  |  |
| Confirm Local           | + Remote   | Apply settings to both the local and remote iMux units.                  |  |  |  |

#### **RS-232** Configuration

| 🖲 🔍 🕒 🕒 iMux-S         | ×                      |                |         |                      |
|------------------------|------------------------|----------------|---------|----------------------|
| ← → Ĉ 🛈 192.168.1.251/ |                        |                |         | \$                   |
| 📂 Tributary Parameters |                        |                |         | Logout               |
| ₩E1 Config             | Local                  |                |         |                      |
| ₩T1 Config             | RS232 Interface Parame | ters           | Slot:   | All 🗘 Channel: All 🗘 |
| ₩V35 Config            |                        | Slot 1         |         |                      |
| FXO/FXS Config         | Edit Ch#               | Circuit Id     | Service | DataReadyDetect      |
| Im RS232 Config        |                        | circuit Iu     |         | Enable 1             |
| 🖼 RS232E Config        |                        |                |         | Enable \$            |
| ₩2W/4W Config          |                        |                |         | Enable \$            |
| 🚂 E&M Config           |                        |                |         | Enable \$            |
| IIII TSA Config        |                        |                |         |                      |
| Ν.                     | <u> </u>               | Slot 4         |         | 1                    |
|                        | Edit Ch#               | Circuit Id     | Service | DataReadyDetect      |
|                        | Ch1                    |                | OOS \$  | Enable 🗘             |
|                        | Ch2                    |                | OOS \$  | Enable 🗘             |
|                        | Ch3                    |                | OOS \$  | Enable 🗘             |
|                        | Ch4                    |                | OOS \$  | Enable 🗘             |
|                        |                        |                | All 🗘   | All 💠                |
|                        |                        | 🛩 Confirm 🥑 Re | eset    |                      |

RS-232 Configuration Web Interface

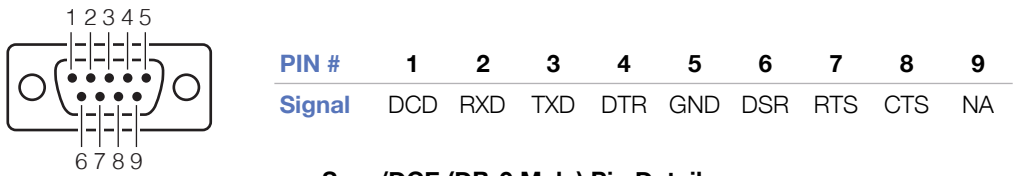

#### Svnc/DCE (DB-9 Male) Pin Detail

| Sett                    | ings         | Description                                                                        |
|-------------------------|--------------|------------------------------------------------------------------------------------|
| RS-232                  |              | Enable or disable RS-232 service module circuits in the respective tributary slot. |
| Interface<br>Parameters | Slot         | Identifies the slot module is located in (1-4).                                    |
|                         | Channel      | Identifies the position of the interface in the module.                            |
| slot 1~4                | Edit         | Must be selected when editing parameters on the selected interface.                |
|                         | All          | Configuration updates will apply to all channels/circuits.                         |
|                         | Ch#          | Identifies the channel being updated.                                              |
|                         | Circuit ID   | Naming space to include circuit details or description.                            |
|                         | Service      | IS - In Service - Indicates the channel is enabled.                                |
|                         |              | OOS - Out of service - Indicates the channel is disabled.                          |
| Data                    | aReadyDetect | Enable or disable the following pins: DCD, DTR, DSR, RTS, CTS.                     |
| Confirm                 |              | Apply Settings.                                                                    |
| Reset                   |              | Remove unconfirmed settings.                                                       |
| Confirm Loca            | al + Remote  | Apply settings to both the local and remote iMux units.                            |

#### 2W/4W Configuration

| → C ① 192.168.1.       | 251/                        |            | 7                          |
|------------------------|-----------------------------|------------|----------------------------|
| > Tributary Parameters |                             |            | Log                        |
| JE1 Config             | Local                       |            |                            |
| FI Config              | 2W/4W Analog Interface Para | meters     | Slot: All 🗘 Channel: All 🗘 |
| W35 Config             |                             | Slot 1     |                            |
| FXO/FXS Config         | Edit Ch#                    | Circuit Id | Service                    |
| RS232 Config           |                             |            | 005 \$                     |
| RS232E Config          |                             |            | 005 \$                     |
| 🖼2W/4W Config          |                             |            | 005 \$                     |
| ₩ E&M Config           |                             |            | 005 \$                     |
| Ima TSA Config         |                             |            |                            |
|                        | Y                           | Slot 4     |                            |
|                        | Edit Ch#                    | Circuit Id | Service                    |
|                        | □ Ch1                       |            | OOS \$                     |
|                        | □ Ch2                       |            | OOS \$                     |
|                        | □ Ch3                       |            | OOS \$                     |
|                        | Ch4                         |            | OOS \$                     |
|                        |                             |            | All 🗘                      |

#### 2W / 4W Analog Data Configuration Web Interface

| Analog Channel | Pin                               | Description                      |
|----------------|-----------------------------------|----------------------------------|
| Input          | 1                                 | Tip                              |
| input          | 4                                 | Ring                             |
| Output         | 2                                 | Tip                              |
|                | 3                                 | Ring                             |
|                | Analog Channel<br>Input<br>Output | Analog ChannelPinInput14Output23 |

#### 2W/4W Interface Pin Detail

**Note:** This 2W/4W module interface only supports unidirectional 2W analog data transmission. 2W data signals transmit over Pins 1/4, with the signals received on Pins 2/3 of the opposing module.

| Settin                  | gs         | Description                                                              |
|-------------------------|------------|--------------------------------------------------------------------------|
| 2W/4W Analog            |            | Configure 2W/4W Analog module circuits to the respective tributary slot. |
| Interface<br>Parameters | Slot       | Identifies the modules located in slots (1-4).                           |
|                         | Channel    | Identifies the interfaces position in the Module.                        |
| slot 1~4                | Edit       | Must be selected when editing parameters on the interface.               |
|                         | A11        | Select to update all channels in the slot.                               |
|                         | Ch#        | Identifies the channel being updated.                                    |
|                         | Circuit ID | Naming space to include circuit details or description.                  |
|                         | Service    | IS - In Service - Indicates the channel is active.                       |
|                         |            | OOS - Out of service - Indicates the channel is disabled.                |
| Confirm                 |            | Apply Settings.                                                          |
| Reset                   |            | Remove unconfirmed settings.                                             |
| Confirm Local           | + Remote   | Apply settings to both the local and remote iMux units.                  |

# **Ethernet Parameters**

The configuration of the iMux Ethernet network ports are controlled and managed in this section.

#### **General Configuration**

| 🗧 🔍 🕒 🕒 iMux-S                               | ×                                                    | θ      |
|----------------------------------------------|------------------------------------------------------|--------|
| $\leftarrow$ $\rightarrow$ C (1) 192.168.1.2 | 251/                                                 | ☆ :    |
| 📂 Ethernet Parameters                        |                                                      | Logout |
| General Config                               | Local                                                |        |
| Port Config                                  | Run Mode: P2P 💠                                      |        |
| Link Parameters                              | Age Time: 300 seconds(0=disable, 10-1000000 seconds) |        |
| MAC Parameters                               | Rate Unit: 1000 kbps(2-32000 kbps)                   |        |
| 2005 Bandwidth Limit                         | Confirm Desat                                        |        |
| QOS Port                                     |                                                      |        |
| QOS Tag Priority                             |                                                      |        |
| VLAN Port                                    |                                                      |        |
| 📊 VLAN Table                                 |                                                      |        |
| MAC Address Table                            |                                                      |        |
| Port Aggregation                             |                                                      |        |
| Port Mirror                                  |                                                      |        |

#### General Ethernet Configuration Web Interface

| Settin          | gs     | Description                                                                                                    |
|-----------------|--------|----------------------------------------------------------------------------------------------------|
| Run Mode        |        | Configure the Ethernet ports as either P2P or Switch.                                                                               |
|                 | P2P    | The Ethernet port is connected ONLY to the corresponding Ethernet Port on the Remote system. The VLAN configuration is disregarded. |
|                 | Switch | The Ethernet port is connected and acting as a managed switch, VLAN, Rate Limiting, and QoS Configuration will apply.               |
| Age Time        |        | Specifies the aging time of the auto-learned MAC Addresses (Default value is 300 seconds, 0 seconds disables auto-learning).        |
| Rate Unit       |        | Specifies the rate unit to be used for bandwidth shaping and policing.                                                              |
| Confirm         |        | Apply Settings.                                                                                                    |
| Reset           |        | Remove unconfirmed settings.                                                                                                    |
| Confirm Local + | Remote | Apply settings to both the local and remote iMux units.                                                                             |

# **Port Configuration**

| 🔴 🔍 🗋 iMux-S                                   | ×                      |                     |         |          |           |     |
|------------------------------------------------|------------------------|---------------------|---------|----------|-----------|-----|
| ightarrow $ ightarrow$ $ ightarrow$ 192.168.1. | 251/                   |                     |         |          | T         | 2   |
| Ceneral Config                                 | Local                  |                     |         |          | Log       | out |
| Port Config                                    | Ethernet Port Paramete | rs                  |         |          |           |     |
| Link Parameters                                | Edit Port#             | Circuit Id          | Service | PortMode | Flow-Ctrl |     |
| MAC Parameters                                 | Port 1                 |                     | OOS \$  | AUTO \$  | ON \$     |     |
|                                                | Port 2                 |                     | OOS \$  | AUTO \$  | ON \$     |     |
| 2005 Fort                                      | Port 3                 |                     | OOS \$  | AUTO 🗘   | ON \$     |     |
| VLAN Port                                      | Port 4                 |                     | OOS \$  | AUTO \$  | ON \$     |     |
| VLAN Table                                     |                        |                     | All 🗘   | All 🗘    | All 💠     |     |
| MAC Address Table                              |                        | 🛩 Confirm 🏼 🔊 Reset |         |          |           |     |
| Port Aggregation                               |                        |                     |         |          |           |     |
| Port Mirror                                    |                        |                     |         |          |           |     |

#### Ethernet Port Configuration Web Interface

| Set                       | tings   | Description                                                |
|---------------------------|---------|------------------------------------------------------------|
| Ethernet Po<br>Parameters | rt      | Allows management of the Ethernet ports.                   |
| Edit                      |         | Must be selected when editing parameters on the interface. |
|                           | All     | Select to update all channels in the slot.                 |
| Port# 1~4                 |         | Ethernet port identification.                              |
| Circuit Id                |         | Name or describe the connected device.                     |
| Service                   |         | IS - In Service - Indicates the channel is active.         |
|                           |         | OOS - Out of service - Indicates the channel is disabled.  |
| PortMode                  |         | Select the speed and duplex mode desired for each port.    |
|                           | Auto    | Automatically detect speed and duplex.                     |
|                           | 10HDX   | 10 Mbps and half duplex.                                   |
|                           | 10FDX   | 10 Mbps and Full Duplex.                                   |
|                           | 100HDX  | 100 Mbps and Half Duplex.                                  |
|                           | 100FDX  | 100 Mbps and Full Duplex.                                  |
|                           | 1000FDX | 1000 Mbps and Full Duplex.                                 |
| Flow-Ctrl                 |         | Disable or Enable Flow Control.                            |
| Confirm                   |         | Apply Settings.                                            |
| Reset                     |         | Remove unconfirmed settings.                               |

#### **Link Parameters**

| 😑 🕒 🗋 iMux-S                |         | ×           |                      |                      |                   |    |
|-----------------------------|---------|-------------|----------------------|----------------------|-------------------|----|
| ightarrow C (i) 192.168.1.2 | 251/    |             |                      |                      | \$                | •] |
| > Ethernet Parameters       |         |             |                      |                      | Logou             | ut |
| General Config              | Local   | J           |                      |                      |                   |    |
| Port Config                 | Etherne | et Link Cor | nfig                 |                      |                   |    |
| Link Parameters             |         |             |                      |                      |                   |    |
| MAC Parameters              | Edit    | Port#       | AggrFaultPropagation | LinkFaultPropagation | PauseFrameForward |    |
| - QOS Bandwidth Limit       |         | Port 1      | Disable 🕏            | Disable 🕏            | Disable 🛊         |    |
| OOS Port                    |         | Port 2      | Disable \$           | Disable 🖨            | Disable 🖨         |    |
| - OOS Tag Priority          |         | Port 3      | Disable 🖨            | Disable \$           | Disable 🖨         |    |
| VLAN Port                   |         | Port 4      | Disable \$           | Disable \$           | Disable 🖨         |    |
| 🚮 VLAN Table                |         | All         | All 💠                | All 🗘                | All 🗘             |    |
| 💼 MAC Address Table         |         |             | 🛩 Cor                | afirm 🗳 Reset        |                   |    |
| Port Aggregation            |         |             | •                    | ,                    |                   |    |
| Port Mirror                 |         |             |                      |                      |                   |    |

#### Ethernet Link Parameters Web Interface

| Settings             | Description                                                                                                    |
|----------------------|----------------------------------------------------------------------------------------------------|
| Ethernet Link Config | These options only apply when Ethernet ports are configured in P2P mode.                                                     |
| Edit                 | Must be selected when editing parameters on the interface.                                                                   |
| All                  | Select to update all channels in the slot.                                                                                   |
| Port# 1~4            | Ethernet port identification.                                                                                                |
| AggrFaultPropagation | When Enabled Ethernet port will turn off when the Aggregate interface is in alarm (LOF or AIS).                              |
| LinkFaultPropagation | When Enabled if the remote correlating Ethernet port link goes down, the local port will go down (LFP).                      |
| PauseFrameForward    | When Enabled any ingress pause frames will be forwarded to the remote unit and transmitted to the connected Ethernet device. |
| Confirm              | Apply Settings.                                                                                                    |
| Reset                | Remove unconfirmed settings.                                                                                                 |

#### **MAC Parameters**

| 🗧 😑 🕒 🕒 iMux-S                                      | >          |                 |             |                         |       | θ  |
|-----------------------------------------------------|------------|-----------------|-------------|-------------------------|-------|----|
| $\leftrightarrow$ $\rightarrow$ C (i) 192.168.1.257 | 1/         |                 |             |                         | \$    | ]: |
| Ethernet Parameters                                 |            |                 |             |                         | Logou | t  |
| General Config                                      | Local      |                 |             |                         |       | ļ  |
| Port Config                                         | Ethernet M | AC Parameters ( | Config      |                         |       |    |
| Link Parameters                                     | Edit       | Bort#           | MacLoarning | MaxExamplion(1518-0600) |       |    |
| MAC Parameters                                      | Ealt       | Port#           | MacLearning | MaxFrameLen(1518-9600)  |       |    |
|                                                     |            | Port 1          | Enable 🗣    | 1518                    |       |    |
| QOS Port                                            |            | Port 2          | Enable 🛊    | 1518                    |       |    |
| Sector 2005 Tag Priority                            |            | Port 3          | Enable \$   | 1518                    |       |    |
| -VLAN Port                                          |            | Port 4          | Enable 🛊    | 1518                    |       |    |
| VLAN Table                                          |            | Port T          | Enable \$   | 1518                    |       |    |
| MAC Address Table                                   |            | All             | All 🗘       |                         |       |    |
| Port Aggregation                                    |            |                 | 🖌 Confirm   | 🔊 Reset                 |       |    |
| 💼 Port Mirror                                       |            |                 |             |                         |       |    |

#### Ethernet MAC Parameters Web Interface

| Settin                            | gs                                                                                                    | Description         vs the configuration of MAC address learning by Ethernet port.         t be selected when editing parameters on the interface.         ct to update all channels in the slot.         rnet port identification.         ble or Disable MAC address learning for each Ethernet port.         he maximum MTU size for Ethernet frames received.         co Frames are supported when configured to 9600.         nes exceeding the configured size will be dropped.         y Settings.                                                                                                    |
|-----------------------------------|----------------------------------------------------------------------------------------------------|----------------------------------------------------------------------------------------------------|
| Ethernet MAC<br>Parameters Config |                                                                                                    | gs       Description         ig       Allows the configuration of MAC address learning by Ethernet port.         Must be selected when editing parameters on the interface.         All       Select to update all channels in the slot.         Ethernet port identification.         Enable or Disable MAC address learning for each Ethernet port.         8-9600)       Set the maximum MTU size for Ethernet frames received.         Jumbo Frames are supported when configured to 9600.         Frames exceeding the configured size will be dropped.         Apply Settings.         Remove unconfirmed settings. |
| Edit                              | Settings       Description         MAC       Allows the configuration of MAC address learning by Ethernet port.         Must be selected when editing parameters on the interface.         All       Select to update all channels in the slot.         and T       Ethernet port identification.         ng       Enable or Disable MAC address learning for each Ethernet port.         en(1518-9600)       Set the maximum MTU size for Ethernet frames received.         Jumbo Frames are supported when configured to 9600.       Frames exceeding the configured size will be dropped.         Apply Settings.       Remove unconfirmed settings. |                                                                                                    |
|                                   | All                                                                                                    | Select to update all channels in the slot.                                                                                                    |
| Port# 1-4 and 1                   | ſ                                                                                                    | Ethernet port identification.<br>Enable or Disable MAC address learning for each Ethernet port.                                                                                                    |
| MacLearning                       |                                                                                                    | Enable or Disable MAC address learning for each Ethernet port.                                                                                                    |
| MaxFrameLen(151                   | L8-9600)                                                                                                    | Set the maximum MTU size for Ethernet frames received.                                                                                                    |
|                                   |                                                                                                    | Jumbo Frames are supported when configured to 9600.                                                                                                    |
|                                   |                                                                                                    | Frames exceeding the configured size will be dropped.                                                                                                    |
| Confirm                           |                                                                                                    | Description         s the configuration of MAC address learning by Ethernet port.         be selected when editing parameters on the interface.         ct to update all channels in the slot.         net port identification.         le or Disable MAC address learning for each Ethernet port.         net maximum MTU size for Ethernet frames received.         po Frames are supported when configured to 9600.         es exceeding the configured size will be dropped.         / Settings.         pove unconfirmed settings.                                                                                   |
| Reset                             |                                                                                                    | Description         the configuration of MAC address learning by Ethernet port.         te selected when editing parameters on the interface.         to update all channels in the slot.         et port identification.         or Disable MAC address learning for each Ethernet port.         e maximum MTU size for Ethernet frames received.         Frames are supported when configured to 9600.         s exceeding the configured size will be dropped.         Settings.         re unconfirmed settings.                                                                                                    |

#### **QoS Bandwidth Limit**

| 🗧 😑 🗧 🕒 iMux-S                                           | :          | × \          |                     |                 |            |            |      |
|----------------------------------------------------------|------------|--------------|---------------------|-----------------|------------|------------|------|
| $\leftrightarrow$ $\rightarrow$ C $\bigcirc$ 192.168.1.2 | 251/       |              |                     |                 |            | 7          | ☆    |
| 🍃 Ethernet Parameters                                    |            |              |                     |                 |            | Log        | jout |
| General Config                                           | Local      |              |                     |                 |            |            | ٦    |
| Port Config                                              | Ethernet ( | OS Bandwidth | Limit Parameters Co | nfig            |            |            |      |
| Link Parameters                                          | T dia      | Deutsti      | Delieer             | Deta(1.21)      | Chaman     | Bate(1.21) |      |
| MAC Parameters                                           | Edit       | Port#        | Policer             | Rate(1-31)      | Snaper     | Kate(1-31) |      |
| 🚑 QOS Bandwidth Limit                                    |            | Port 1       | Disable 🕈           | 10              | Disable \$ | 10         |      |
| OOS Port                                                 |            | Port 2       | Disable 🛊           | 10              | Disable 🛊  | 10         |      |
| • OOS Tag Priority                                       |            | Port 3       | Disable \$          | 10              | Disable \$ | 10         |      |
|                                                          |            | Port 4       | Disable 🖨           | 10              | Disable \$ | 10         |      |
| JULAN Port                                               |            | All          | All 🗘               |                 | All 🗘      |            |      |
| MAC Address Table                                        |            |              |                     |                 |            |            |      |
| Port Aggregation                                         |            |              | ¥ 1                 | Confirm 7 Reset |            |            |      |
|                                                          |            |              |                     |                 |            |            |      |

#### QoS Bandwidth Limit Web Interface

| Settings                                                                                                    | Description                                                                                                    |
|----------------------------------------------------------------------------------------------------|----------------------------------------------------------------------------------------------------|
| Ethernet QoS Bandwidth<br>Limit Parameters Config                                                                                                    | Allows the configuration of QoS Bandwidth Limit by Ethernet port.                                                                                                    |
| Edit                                                                                                    | Must be selected when editing parameters on the interface                                                                                                    |
| All                                                                                                    | SDescriptionadwidth<br>s ConfigAllows the configuration of QoS Bandwidth Limit by Ethernet port.Must be selected when editing parameters on the interfaceallSelect to update all channels in the slot.Ethernet port identification.Enable or Disable Traffic Policer for each port.The rate set here will be the multiplier for the Rate Unit set in the<br>Ethernet Parameters > General Config section.Enable or Disable Traffic Shaper for each port.The rate set here will be the multiplier for the Rate Unit set in the<br>Ethernet Parameters > General Config section.Enable or Disable Traffic Shaper for each port.The rate set here will be the multiplier for the Rate Unit set in the<br> |
| Settings       Description         Ethernet QoS Bandwidth<br>imit Parameters Config       Allows the configuration of QoS Bandwidth Limit by Ethernet port.         Alit       Must be selected when editing parameters on the interface         Al1       Select to update all channels in the slot.         brt# 1~4       Ethernet port identification.         charter (1-30)       The rate set here will be the multiplier for the Rate Unit set in the<br>Ethernet Parameters > General Config section.         haper       Enable or Disable Traffic Shaper for each port.         Ate (1-31)       The rate set here will be the multiplier for the Rate Unit set in the<br>Ethernet Parameters > General Config section.         boffirm       Apply Settings.         eset       Remove unconfirmed settings. |                                                                                                    |
| Policer                                                                                                    | Enable or Disable Traffic Policer for each port.                                                                                                    |
| Rate (1-30)                                                                                                    | The rate set here will be the multiplier for the Rate Unit set in the Ethernet Parameters > General Config section.                                                                                                    |
| Shaper                                                                                                    | Enable or Disable Traffic Shaper for each port.                                                                                                    |
| Rate (1-31)                                                                                                    | The rate set here will be the multiplier for the Rate Unit set in the Ethernet Parameters > General Config section.                                                                                                    |
| Confirm                                                                                                    | Apply Settings.                                                                                                    |
| Reset                                                                                                    | Remove unconfirmed settings.                                                                                                    |

#### QoS Port

| 🔍 🔍 🗋 iMux-S                                   |       | ×        | $\square$  |        |          |                 |                  |        |        |        |     |
|------------------------------------------------|-------|----------|------------|--------|----------|-----------------|------------------|--------|--------|--------|-----|
| ightarrow $ ightarrow$ $ ightarrow$ 192.168.1. | 251/  |          |            |        |          |                 |                  |        |        | z      | Y   |
| ờ Ethernet Parameters                          | _     | _        |            |        |          |                 |                  |        |        | Logo   | out |
| General Config                                 | Loc   | al       |            |        |          |                 |                  |        |        |        | ר   |
| Port Config                                    | Ether | rnet QOS | S Port Con | fig    |          |                 |                  |        |        |        |     |
| Link Parameters                                | Edit  | Port#    | Mode       | 0.000  | TagId    | Mada            | Low              | Normal | Modium | High   |     |
| MAC Parameters                                 | Euit  | POIL#    | Mode       | Queue  | Tagiú    | Mode            | LOW              | Normai | Medium | nign   |     |
|                                                |       | Port 1   | Port 🗘     | Low 🗘  | 0 🗧      | StrictPriority  | • - •            |        |        |        |     |
| OOS Port                                       |       | Port 2   | Port 🗘     | Low 🗘  | 0 \$     | StrictPriority  | ♦ [- \$          | - \$   | - 🛊    | - \$   |     |
| - OOS Tag Priority                             |       | Port 3   | Port 🗘     | Low 🗘  | 0 🖨      | StrictPriority  | ♦ - ♦            |        |        | - 🔹    |     |
|                                                |       | Port 4   | Port \$    | Low \$ | 0 \$     | StrictPriority  | • - •            | - \$   |        | - \$   |     |
| VLAN Fold                                      |       | Port T   | Port \$    | Low \$ | 0 \$     | StrictPriority  | <b>\$</b> [- \$] | - \$   |        | - \$   |     |
| MAC Address Table                              |       | All      | All 🗘 🗍    | All 🗘  |          | All 🗘           |                  | All \$ | All 🗘  | All \$ |     |
| Port Aggregation                               |       |          |            |        | <b>~</b> | Confirm 🧐 Reset |                  |        |        |        |     |
| Port Mirror                                    |       |          |            |        |          |                 |                  |        |        |        |     |

#### QoS Port Web Interface

| Set          | tings          | Description                                                                                                    |
|--------------|----------------|----------------------------------------------------------------------------------------------------|
| Ethernet Qos | Port Config    | Allows the configuration of packet prioritization based on port and/or VLAN.                                                  |
| Edit         |                | Must be selected when editing parameters on the interface.                                                                    |
|              | All            | When selected all channels in the slot will be updated.                                                                       |
| Port# 1~4 ar | nd T           | Ethernet port identification.                                                                                                 |
| Mode         |                | Use the drop down menu to set the port mode.                                                                                  |
|              | Tag            | QoS will be determined on the VLAN Tag.                                                                                       |
|              | Port           | All ingress traffic per Ethernet port will be assigned to Queue.                                                              |
| Queue        |                | Four QoS Queues are present in this device in order of prority lowest to Highest (Low, Normal, Medium, High).                 |
| TagId (1-7)  |                | Assigning a TagID to the port will further prioritize Ethernet traffic within a Queue, 1 the lowest and 7 the highest.        |
| Mode         |                | Use the drop down menu to set the method of QoS packeting.                                                                    |
|              | StrictPriority | Traffic will be queued and sent strictly by the priority assigned.                                                            |
| Weigh        | ltedRoundRobin | Traffic will be queued and sent with higher priority traffic getting a weighted preference. (1/2/4/8) weight can be assigned. |
| Low          |                | Assign the weighted preference to this Queue.                                                                                 |
| Normal       |                | Assign the weighted preference to this Queue.                                                                                 |
| Medium       |                | Assign the weighted preference to this Queue.                                                                                 |
| High         |                | Assign the weighted preference to this Queue.                                                                                 |
| Confirm      |                | Apply Settings.                                                                                                    |
| Reset        |                | Remove unconfirmed settings.                                                                                                  |

## **QoS Tag Priority**

| 😑 🔍 🗋 iMux-S                                                                                                    |      | ×        |         | 7      |          |    |       |      |      |      |      |    |     |           |    |     |      |
|----------------------------------------------------------------------------------------------------|------|----------|---------|--------|----------|----|-------|------|------|------|------|----|-----|-----------|----|-----|------|
| ightarrow $ ightarrow$ $ ightarrow$ 192.168.1.                                                                                                    | 251/ |          |         |        |          |    |       |      |      |      |      |    |     |           |    |     | ☆    |
| Ethernet Parameters                                                                                                    |      |          |         |        |          |    |       |      |      |      |      |    |     |           |    |     | Logo |
| General Config                                                                                                    | LO   | cal      |         |        |          |    |       |      |      |      |      |    |     |           |    |     |      |
| Port Config                                                                                                    | Eth  | ernet OC | S Tag P | riorii | ty Confi | a  |       |      |      |      |      |    |     |           |    |     |      |
| Link Parameters                                                                                                    |      |          |         |        |          | 9  |       |      |      |      |      |    |     |           |    |     |      |
| MAC Parameters                                                                                                    | Edi  | t Port#  | 0       |        | 1        |    | 2     |      | 3    |      | 4    |    | 5   | <br>6     |    | 7   |      |
| Regional Contract Contract Con |      | Port 1   | Low     | \$     | Low      | \$ | Low   | \$   | Low  | \$   | Low  | \$ | Low | \$<br>Low | \$ | Low | \$   |
| QOS Port                                                                                                    |      | Port 2   | Low     | \$     | Low      | \$ | Low   | \$   | Low  | \$   | Low  | \$ | Low | \$<br>Low | \$ | Low | \$   |
|                                                                                                    |      | Port 3   | Low     | \$     | Low      | \$ | Low   | \$   | Low  | \$   | Low  | \$ | Low | \$<br>Low | \$ | Low | \$   |
| VLAN Port                                                                                                    |      | Port 4   | Low     | \$     | Low      | \$ | Low   | \$   | Low  | \$   | Low  | \$ | Low | \$<br>Low | \$ | Low | \$   |
| VLAN Table                                                                                                    |      | Port T   | Low     | \$     | Low      | \$ | Low   | \$   | Low  | \$   | Low  | \$ | Low | \$<br>Low | \$ | Low | \$   |
| MAC Address Table                                                                                                    |      | All 🚺    | JI \$   |        | All -    | •  | All : |      | All  | •    | All  | •  | All | \$<br>All | ¢  | All | \$   |
| 💼 Port Aggregation                                                                                                    |      |          |         |        |          |    |       | Cont | 5 rm | 0.0  |      |    |     |           |    |     |      |
| Port Mirror                                                                                                    |      |          |         |        |          |    |       | com  |      | -, к | eset |    |     |           |    |     |      |

# QoS Tag Priority Interface

| Settin                              | igs | Description                                                        |  |  |  |  |
|-------------------------------------|-----|--------------------------------------------------------------------|--|--|--|--|
| Ethernet QoS Tag<br>Priority Config |     | Assign priority by port when tag mode is utilized with QoS tag id. |  |  |  |  |
| Edit                                |     | Must be selected when editing parameters on the interface.         |  |  |  |  |
|                                     | All | Select to update all channels in the slot.                         |  |  |  |  |
| Port# 1~4 and                       | Т   | Ethernet port identification.                                      |  |  |  |  |
| 0~7                                 |     | In tag mode, assign a priority to each QoS TagID.                  |  |  |  |  |
|                                     |     | Dropdown options include: Low, Normal, Medium, and High.           |  |  |  |  |
| Confirm                             |     | Apply Settings.                                                    |  |  |  |  |
| Reset                               |     | Remove unconfirmed settings.                                       |  |  |  |  |

#### VLAN Port

| 🖲 🔍 🕒 🕒 iMux-S         |        | ×\         |            |                  |           |      |               | 6   |
|------------------------|--------|------------|------------|------------------|-----------|------|---------------|-----|
| ← → C (i) 192.168.1.25 | 1/     |            |            |                  |           |      | ŕ             | 2   |
| 📂 Ethernet Parameters  |        | _          |            |                  |           |      | Logo          | out |
| General Config         | Local  | <u> </u>   |            |                  |           |      |               | 1   |
| Port Config            | Ethern | et VLAN Po | ort Config |                  |           |      |               |     |
| Link Parameters        |        |            |            |                  |           |      |               |     |
| MAC Parameters         | Edit   | Port#      | TagAware   | IngressFiltering | FrameType | Pvid | EgressTagMode |     |
| - QOS Bandwidth Limit  |        | Port 1     | Disable \$ | Disable 🛊        | All 💠     | 1    | TagNone 💠     |     |
| OOS Port               |        | Port 2     | Disable \$ | Disable \$       | All 🗘     | 1    | TagNone 💠     |     |
| - OOS Tag Priority     |        | Port 3     | Disable 🖨  | Disable \$       | All 🛊     | 1    | TagNone 💠     |     |
| July VLAN Port         |        | Port 4     | Disable 🖨  | Disable \$       | All 🗘     | 1    | TagNone 💠     |     |
| January VLAN Table     |        | Port T     | Disable 🛊  | Disable 🖨        | All 🗘     | 1    | TagNone 💠     |     |
| MAC Address Table      |        | All        | All 🗘      | All 🗘            | All 🗘     |      | All 🗘         |     |
|                        |        |            |            | of Confirm       | 2 Barat   | _    |               |     |
| Port Mirror            |        |            |            | ₩ Confirm        | -y keset  |      |               |     |

#### VLAN Port Web Interface

| Settin          | gs              | Description                                                              |
|-----------------|-----------------|--------------------------------------------------------------------------|
| Ethernet VLAN   | Port Config     | Each VLAN port can be individual configured.                             |
| Edit            |                 | Must be selected when editing parameters on the interface.               |
|                 | All             | Select to update all channels in the slot.                               |
| Port# 1~4 and 2 | Г               | Ethernet port identification.                                            |
| TagAware        |                 | VLAN tags may be forwarded with the Ethernet Frame.                      |
|                 | Enable          | Removes VLAN tags.                                                       |
|                 | Disable         | Forwards the VLAN tags.                                                  |
| IngressFilterin | ng              | Filters out all Ethernet frames not matching the configured VLAN tags.   |
| FrameType       |                 | Use the drop down menu to accept all or only tagged Ethernet frames.     |
|                 | All             | Accepts all Ethernet frames. (tagged or untagged)                        |
|                 | Tagged          | Accepts only tagged Ethernet frames.                                     |
| Pvid            |                 | Untagged Frames will be assigned to this VLAN ID.                        |
| EgressTagMode   |                 | Selections for Egress Ethernet tagging.                                  |
|                 | Tagnone         | No VLAN tag will be applied to outbound Ethernet Frames.                 |
|                 | TagNonPVID      | Frames that don't match configured PVID will be re-tagged with the PVID. |
|                 | TagAll          | Every Frame will have a VLAN tag applied.                                |
|                 | Note: Ensure Ta | agAware is enabled on the Ingress port before selecting the TagALL mode. |
| Confirm         |                 | Apply Settings.                                                          |
| Reset           |                 | Remove unconfirmed settings.                                             |

#### **VLAN** Table

| 🗧 🔍 🕒 🕒 iMux-S                                    | ×       |               |               |          |        | e      |
|---------------------------------------------------|---------|---------------|---------------|----------|--------|--------|
| $\leftrightarrow$ $\rightarrow$ C (i) 192.168.1.2 | 51/     |               |               |          |        | ☆ :    |
| Ethernet Parameters                               |         |               |               |          |        | Logout |
| General Config                                    | Local   |               |               |          |        |        |
| Port Config                                       | Edit VI | LAN ID Port 1 | Port 2 Port 3 | Port 4 F | Port T |        |
| Link Parameters                                   |         | 1 ON \$       | ON \$ ON \$   | ON \$    | ON \$  |        |
| MAC Parameters                                    | 🕂 Add   | OFF \$        | OFF \$ OFF \$ | OFF \$   | OFF \$ |        |
| ROS Bandwidth Limit                               |         |               |               |          |        |        |
| 🚮 QOS Port                                        |         |               | 🛩 Confirm     | n 🗙 Dele | ete    |        |
| Res QOS Tag Priority                              |         |               |               |          |        |        |
| 🚮 VLAN Port                                       |         |               |               |          |        |        |
| ULAN Table                                        |         |               |               |          |        |        |
| - MAC Address Table                               |         |               |               |          |        |        |

#### VLAN Table Web Interface

| Se       | ettings | Description                                                 |
|----------|---------|-------------------------------------------------------------|
| Edit     |         | Must be selected when editing parameters on the interface.  |
|          | Add     | Create new VLAN ID's as needed.                             |
| VLAN ID  |         | Enter your desired VLAN ID.                                 |
| Port 1~T | OFF     | The port will not be a member of the VLAN ID being created. |
|          | ON      | The port will be a member of the VLAN ID Being created.     |
| Confirm  |         | Apply Settings.                                             |
| Delete   |         | Remove unconfirmed settings.                                |

#### MAC Address Table

| 🔴 🔍 🕒 🗋 iMux-S                                       | ×                                                    | e      |
|------------------------------------------------------|------------------------------------------------------|--------|
| $\leftrightarrow$ $\rightarrow$ C $\odot$ 192.168.1. | 251/                                                 | ☆ :    |
| Ethernet Parameters                                  |                                                      | Logout |
| General Config                                       | Local                                                |        |
| Port Config                                          | Edit Port Members                                    |        |
| Link Parameters                                      | Edit VLAN ID MAC Address Port 1 Port 2 Port 3 Port 4 |        |
| MAC Parameters                                       |                                                      |        |
| QOS Bandwidth Limit                                  |                                                      |        |
| 🔂 QOS Port                                           | × Delete                                             |        |
| QOS Tag Priority                                     |                                                      |        |
| ULAN Port                                            |                                                      |        |
| 📊 VLAN Table                                         |                                                      |        |
| MAC Address Table                                    |                                                      |        |
| Bort Aggregation                                     |                                                      |        |

#### MAC Address Table Web Interface

| S           | Settings | Description                                                      |
|-------------|----------|------------------------------------------------------------------|
| Edit        |          | Must be selected when editing parameters on the interface.       |
|             | Add      | Create new MAC-Based VLAN addresses as needed.                   |
| VLAN ID     |          | Enter your desired VLAN ID.                                      |
| MAC Address | 3        | Enter the static MAC address to be associated with this VLAN ID. |
| Port 1~4    |          | Turn ON the member ports to listen for this MAC-Address.         |
| Delete      |          | Remove unconfirmed settings.                                     |

## **Port Aggregation**

| 🗧 🔍 🕒 🕒 iMux-S                                  |      | ×\      |        |        |        |           |       | 0  |
|-------------------------------------------------|------|---------|--------|--------|--------|-----------|-------|----|
| $\leftrightarrow$ $\rightarrow$ C (i) 192.168.1 | 251/ |         |        |        |        |           | \$    | :  |
| Ethernet Parameters                             |      | _       |        |        |        |           | Logou | it |
| General Config                                  | Loc  | al      |        |        |        |           | ]     |    |
| Port Config                                     | Edit |         |        | Port M | embers |           |       |    |
| 🚔 Link Parameters                               | Edit | AGGR ID | Port 1 | Port 2 | Port 3 | Port 4    |       |    |
| MAC Parameters                                  |      | 1       | OFF \$ | OFF \$ | OFF \$ | OFF \$    |       |    |
| 2005 Bandwidth Limit                            |      |         |        |        |        | OEE Å     |       |    |
| QOS Port                                        |      | 2       |        |        |        |           |       |    |
| QOS Tag Priority                                |      |         |        |        |        | 🛩 Confirm |       |    |
| 📊 VLAN Port                                     |      |         |        |        |        |           |       |    |
| 📊 VLAN Table                                    |      |         |        |        |        |           |       |    |
| MAC Address Table                               |      |         |        |        |        |           |       |    |
| Port Aggregation                                |      |         |        |        |        |           |       |    |
| Port Mirror                                     |      |         |        |        |        |           |       |    |

#### Port Aggregation Web Interface

| Settings               | Description                                                                 |
|------------------------|-----------------------------------------------------------------------------|
| Edit                   | Change the parameters of this AGGR ID.                                      |
| AGGR ID                | Lists the ID of the aggregated port, only two aggregated links are allowed. |
| Port 1~4               | Select ports to add to a single aggregated logical link.                    |
| Confirm                | Apply Settings.                                                             |
| Confirm Local + Remote | Apply settings to both the local and remote iMux units.                     |

#### Port Mirror

| 🖲 🔍 🕒 🕒 iMux-S                                    |        | ×         | 5         |           |           |           |        | Θ |
|---------------------------------------------------|--------|-----------|-----------|-----------|-----------|-----------|--------|---|
| $\leftrightarrow$ $\rightarrow$ C (i) 192.168.1.2 | 51/    |           |           |           |           |           | \$     | : |
| 彦 Ethernet Parameters                             |        |           |           |           |           |           | Logout | t |
| General Config                                    | Local  |           |           |           |           |           |        |   |
| Port Config                                       |        |           | Po        | ort Membe | rs        |           |        |   |
| Link Parameters                                   | Mirror | Port 1    | Port 2    | Port 3    | Port 4    | Port T    |        |   |
| MAC Parameters                                    | Port   |           |           |           |           |           |        |   |
| 🚆 QOS Bandwidth Limit                             | Mode   | Disable 🛔 | Disable 1 |           |           | Disable 1 |        |   |
| 📊 QOS Port                                        | Houe   |           |           |           |           |           |        |   |
| and QOS Tag Priority                              |        |           |           |           | ؇ Confirm | •         |        |   |
| 🚮 VLAN Port                                       |        |           |           |           |           |           |        |   |
| VLAN Table                                        |        |           |           |           |           |           |        |   |
| MAC Address Table                                 |        |           |           |           |           |           |        |   |
| Port Aggregation                                  |        |           |           |           |           |           |        |   |
| Port Mirror                                       |        |           |           |           |           |           |        |   |

#### Port Mirror Web Interface

| Settings  |                | Description                                                                 |  |  |  |  |
|-----------|----------------|-----------------------------------------------------------------------------|--|--|--|--|
| Mirror    |                | assive analysis of network traffic for diagnosis purposes.                  |  |  |  |  |
|           | Port 1~4 and T | The selected port will become the destination (output) of mirrored traffic. |  |  |  |  |
|           | Mode           | When enabled this port will mirror its traffic to the selected port.        |  |  |  |  |
| Confirm   |                | Apply Settings.                                                             |  |  |  |  |
| Confirm L | ocal + Remote  | Apply settings to both the local and remote iMux units.                     |  |  |  |  |

# Performance Management

The alarm threshold values for the various communications hardware attributes as well error counter or failure detection thresholds for the various communications links that are available in the system, can be set manually by system administrators in the Performance Management section.

**Note**: The Performance Management area can only be used to set these error threshold values for when a system attribute enters into the alarm state. The Equipment Monitoring, Performance Monitoring, and Alarm Monitoring sections should be used to monitor the status of alarm conditions and alerts from the system.

Dsx1 Threshold - Quarter (15 Minute), Hour and Day

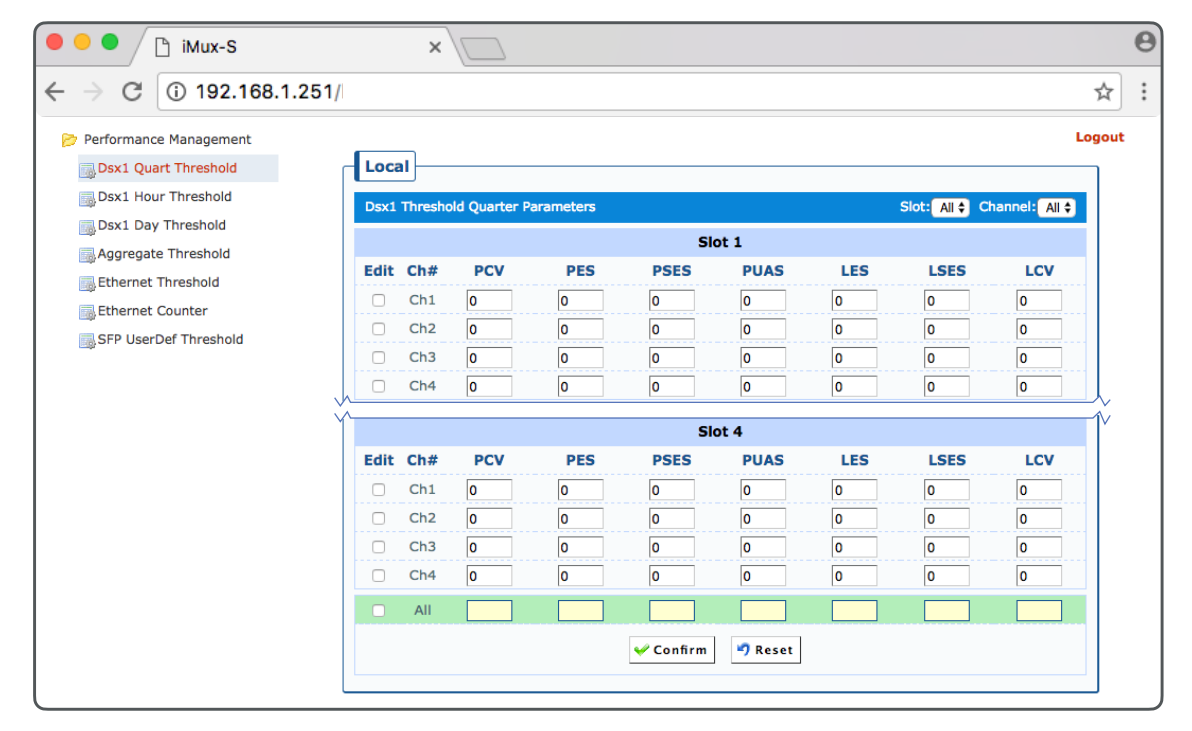

Dsx1 Threshold Quarter Parameters Web Interface

| Sett                    | ings    | Description                                                                    |
|-------------------------|---------|--------------------------------------------------------------------------------|
| Dsx1                    |         | Alarm threshold values can be set for 15 minute, hour, and 24 hour increments. |
| Threshold<br>Parameters | Slot    | Slot Module is inserted into.                                                  |
| i ai ameter b           | Channel | Channel on the module.                                                         |

**NOTE:** Dsx1 Threshold settings are continued on the following page.

| Sett                   | ings | Description                                                            |
|------------------------|------|------------------------------------------------------------------------|
| slot 1~4               |      | Set a counter threshold, to meet or exceed, for the TCA alarm.         |
|                        |      | Placing a zero (0) in the field disables the TCA alarm for each value. |
|                        | Edit | Must be selected when editing parameters on the interface.             |
|                        | All  | When selected all channels in the slot will be updated.                |
|                        | Ch#  | Each slot has 4 channels.                                              |
|                        | PCV  | Path Code Violation.                                                   |
|                        | PES  | Path Error Second.                                                     |
|                        | PSES | Path Several Error Second.                                             |
|                        | PUAS | Path Unavailable Second.                                               |
|                        | LES  | Line Error Second.                                                     |
|                        | LSES | Line Severity Error Second.                                            |
|                        | LCV  | Line Code Violation.                                                   |
| Confirm                |      | Apply Settings.                                                        |
| Reset                  |      | Remove unconfirmed settings.                                           |
| Confirm Local + Remote |      | Apply settings to both the local and remote iMux units.                |

## Aggregate Threshold

| 🗧 😑 🕒 🕒 iMux-S                                                        |                 | ×\                    | 2            |       |            |      |     |      |        | 0 |
|-----------------------------------------------------------------------|-----------------|-----------------------|--------------|-------|------------|------|-----|------|--------|---|
| $\leftrightarrow$ $\rightarrow$ C (i) 192.168.1.251                   | /               |                       |              |       |            |      |     |      | \$     | ÷ |
| Performance Management<br>Dsx1 Quart Threshold<br>Dsx1 Hour Threshold | - Loca<br>Aggre | al<br>egate Threshold | d Parameters |       |            |      |     |      | Logout |   |
| Sx1 Day Threshold                                                     | Edit            | PmType#               | PCV          | PES   | PSES       | PUAS | LES | LSES |        |   |
| Ethernet Threshold                                                    |                 | Quarter               | 0            | 0     | 0          | 0    | 0   | 0    |        |   |
| 🔜 Ethernet Counter                                                    |                 | Hour                  | 0            | 0     | 0          | 0    | 0   | 0    |        |   |
| SFP UserDef Threshold                                                 |                 | Day                   | 0            | 0     | 0          | 0    | 0   | 0    |        |   |
|                                                                       |                 | All                   |              |       |            |      |     |      |        |   |
|                                                                       |                 |                       |              | 🛩 Con | firm 🤊 Res | et   |     |      |        |   |

## Aggregate Threshold Web Interface

| Settings                          | Description                                                           |  |  |  |  |
|-----------------------------------|-----------------------------------------------------------------------|--|--|--|--|
| Aggregate Threshold<br>Parameters | Enter a value for the aggregate alarm threshold of all DSX1 circuits. |  |  |  |  |
| Edit                              | Must be selected when editing parameters on the interface.            |  |  |  |  |
| All                               | When selected all channels in the slot will be updated.               |  |  |  |  |
| РМТуре#                           | Select the performance management time interval.                      |  |  |  |  |
| PCV                               | Path Code Violation.                                                  |  |  |  |  |
| PES                               | Path Error Second.                                                    |  |  |  |  |
| PSES                              | Path Several Error Second.                                            |  |  |  |  |
| PUAS                              | Path Unavailable Second.                                              |  |  |  |  |
| LES                               | Line Error Second.                                                    |  |  |  |  |
| LSES                              | Line Severity Error Second.                                           |  |  |  |  |
| Confirm                           | Apply Settings.                                                       |  |  |  |  |
| Reset                             | Remove unconfirmed settings.                                          |  |  |  |  |
| Confirm Local + Remote            | Apply settings to both the local and remote iMux units.               |  |  |  |  |

#### **Ethernet Threshold**

| 🖲 🔍 🕒 iMux-S                                                          |         | ×        |              |                  |       |          | (      | e |
|-----------------------------------------------------------------------|---------|----------|--------------|------------------|-------|----------|--------|---|
| ← → C ① 192.168.1.25                                                  | 51/     |          |              |                  |       |          | ☆      | : |
| Performance Management<br>BSX1 Quart Threshold<br>DSX1 Hour Threshold | Local - | Threshol | d Parameters |                  |       |          | Logout |   |
| Bx1 Day Threshold                                                     | Edit Po | ort#     | RxPacket     | RxDrops          | RxCrc | Interval |        |   |
| Ethernet Threshold                                                    | C Po    | ort 1    | 0            | 0                | 0     | 1        |        |   |
| Ethernet Counter                                                      | C Po    | ort 2    | 0            | 0                | 0     | 1        |        |   |
| SFP UserDef Threshold                                                 | 🗆 Po    | ort 3    | 0            | 0                | 0     | 1        |        |   |
|                                                                       | D Po    | ort 4    | 0            | 0                | 0     | 1        |        |   |
|                                                                       | D Po    | ort 5    | 0            | 0                | 0     | 1        |        |   |
|                                                                       | - A     | All      |              |                  |       |          |        |   |
|                                                                       |         |          |              | 🛩 Confirm 🄊 Rese | t     |          |        |   |

#### Ethernet Threshold Web Interface

| Settings           | Description                                                           |  |  |  |  |
|--------------------|-----------------------------------------------------------------------|--|--|--|--|
| Ethernet Threshold | TCA Alarm based on the Ethernet Counters exceeding configured values. |  |  |  |  |
| Parameters         | Placing a zero (0) in the field disables the threshold.               |  |  |  |  |
| Edit               | Must be selected when editing parameters on the interface.            |  |  |  |  |
| All                | When selected all channels in the slot will be updated.               |  |  |  |  |
| Port# 1~5          | Ethernet port identification.                                         |  |  |  |  |
| RxPacket           | Received Packets.                                                     |  |  |  |  |
| RxDrops            | Packet Drops. (Packet Loss)                                           |  |  |  |  |
| RxCrc              | CRC Errors on received packets.                                       |  |  |  |  |
| Interval           | Interval in minutes considered for the threshold values.              |  |  |  |  |
| Confirm            | Apply Settings.                                                       |  |  |  |  |
| Reset              | Remove unconfirmed settings.                                          |  |  |  |  |

#### **Ethernet Counter**

| 🔴 🔍 🕒 🗋 iMux-S                              | ×          |                           |                        |      | e      |
|---------------------------------------------|------------|---------------------------|------------------------|------|--------|
| $\leftarrow$ $\rightarrow$ C (i) 192.168.1. | 251/       |                           |                        |      | ☆ :    |
| Performance Management                      |            |                           |                        |      | Logout |
| Bsx1 Quart Threshold                        | Local      |                           |                        |      |        |
| Bsx1 Hour Threshold                         | Counter Id | Rx Counter                | Tx Counter             |      |        |
| Dsx1 Day Threshold                          | Counter 1: | Packets \$                | Packets                | \$   |        |
| Aggregate Threshold                         | Counter 2: | CRC \$                    | Total Drops            | •    |        |
| Ethernet Threshold                          | Counter 3: | Total Drops               | Total Error Packets    | •    |        |
| Ethernet Counter                            | counter or |                           |                        |      |        |
| SFP UserDef Threshold                       | Counter 4: | Total Errors Packets 🗘    | Pause                  | •    |        |
|                                             | Counter 5: | Broadcasts + MultiCasts 🖨 | Broadcasts + MultiCast | ts 🗘 |        |
|                                             |            |                           | 🛩 Confirm 🤊 Rese       | t    |        |

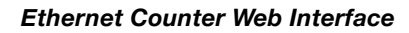

| Settings        | Description                                                        |  |  |  |  |
|-----------------|--------------------------------------------------------------------|--|--|--|--|
| Counter ID      | Select to monitor up to 5 configured Transmit or Receive Counters. |  |  |  |  |
| Confirm         | Apply Settings.                                                    |  |  |  |  |
| Reset           | Remove unconfirmed settings.                                       |  |  |  |  |
| Confirm + Reset | Apply settings to both the local and remote iMux units.            |  |  |  |  |

## **Counter Packet Options**

| - Packets                 | - 64       | - FIFO Drops       |
|---------------------------|------------|--------------------|
| - Broadcasts & Multicasts | - 65-127   | - Backward Drops   |
| - Total Error             | - 128-255  | - Classifier Drops |
| - Packets                 | - 256-511  | - CRC              |
| - Broadcasts              | - 512-1023 | - undersize        |
| - Multicasts              | - 1024     | - Oversize         |
| - Rx Packet               | - Jumbo    | - Fragments        |
| - Tx Packet               | - Pause    |                    |

#### SFP User Defined Threshold Edit

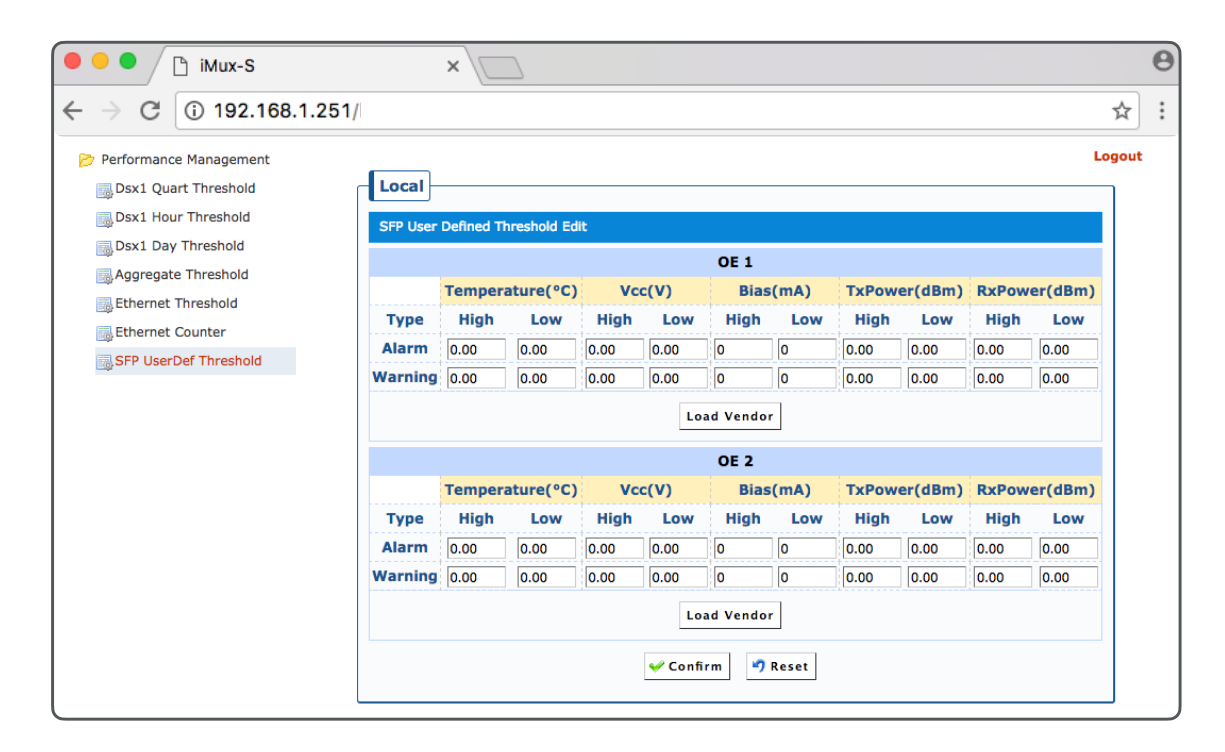

SFP User Defined Threshold Configuration Web Interface

| S                                  | Settings | Description                                                                                                    |  |  |
|------------------------------------|----------|----------------------------------------------------------------------------------------------------|--|--|
| SFP User Defined<br>Threshold Edit |          | These options are only available when SFP's supporting DDI are used, standard bundled iMux SFPs do not provide this information. |  |  |
|                                    |          | Please contact us for our SFP DDI modules to enable this functionality.                                                          |  |  |
| OE 1~2                             |          | Threshold options can be defined per OE port.                                                                                    |  |  |
| Temperature (C)                    |          | Temperature provided by the SFP.                                                                                                 |  |  |
| Vcc (V)                            |          | Voltage being provided to the SFP.                                                                                               |  |  |
| Bias (mA)                          |          | Current consumed by the SFP.                                                                                                    |  |  |
| TxPower(dBn                        | n )      | Transmitting optical power of the SFP.                                                                                           |  |  |
| RxPower(dBn                        | n )      | Received signal.                                                                                                    |  |  |
| Туре                               | High     | Set the over alarm Threshold.                                                                                                    |  |  |
|                                    | Low      | Set the under alarm threshold.                                                                                                   |  |  |
| Alarm                              |          | When thresholds are exceeded the SFP TCA will alarm.                                                                             |  |  |
| Warning                            |          | Will send a warning alarm to the even log.                                                                                       |  |  |
| Load Vendor                        |          | Load threshold points from the SFP.                                                                                              |  |  |
| Confirm                            |          | Apply Settings.                                                                                                    |  |  |
| Reset                              |          | Remove unconfirmed settings.                                                                                                    |  |  |

# Fault Management

The Fault Management section is used to classify the various system alarm types by severity categories. Classifying the alarm types into categories will then allow admins to assign severity levels to different types of failures detected by the system. This section also provides a means to manage power and SFP alarm types.

#### **Alarm Severity Configuration**

| 🖲 🔍 🕒 💾 iMux-S                                         | ×                    |            |                     |            | Θ      |
|--------------------------------------------------------|----------------------|------------|---------------------|------------|--------|
| $\leftrightarrow$ $\rightarrow$ C $\odot$ 192.168.1.25 | 51/                  |            |                     |            | ☆ :    |
| 📂 Fault Management                                     | <b>_</b>             |            |                     |            | Logout |
| Alarm Severity Config                                  | Local                |            |                     |            |        |
| 👙 Power Failure Monitoring                             | Working OE LOS:      | Major \$   | Dsx1 LOS:           | Major \$   |        |
| 🏺 SFP Alarm Monitoring                                 | Standyby OE LOS:     | Major \$   | Dsx1 LOF:           | Major \$   |        |
|                                                        | Aggregate LOF:       | Major \$   | Dsx1 AIS:           | Minor \$   |        |
|                                                        | Aggregate AIS:       | Minor \$   | V35 LOS:            | Major 🗘    |        |
|                                                        | Aggregate RDI:       | Minor \$   | Ether Linkdown:     | Critical 🖨 |        |
|                                                        | Board Failed:        | Critical 🛟 | RS232 LOS:          | Major 🗘    |        |
|                                                        | Power Failed:        | Critical 🗘 | External Clock LOS: | Critical 🖨 |        |
|                                                        | Fan Failed:          | Critical 🗘 | PM TCA:             | Warning \$ |        |
|                                                        | Remote Power Failed: | Critical 🗘 |                     |            |        |
|                                                        |                      |            | ✓ Confirm ♥ Reset   |            |        |

Alarm Severity Configuration Web Interface

| Setting                   | IS       | Description                                                                                                |  |  |  |  |  |
|---------------------------|----------|----------------------------------------------------------------------------------------------------|--|--|--|--|--|
| Drop Down<br>Menu Options |          | Use the drop down menu to designate the desired alarm class for the respective system events listed below. |  |  |  |  |  |
|                           | Critical | The most serious form of system message classification available.                                          |  |  |  |  |  |
|                           | Major    | The next level down from Critical.                                                                         |  |  |  |  |  |
|                           | Minor    | The next level down from Major.                                                                            |  |  |  |  |  |
|                           | Warning  | The next level down from Minor.                                                                            |  |  |  |  |  |
|                           | Message  | The lowest system alert level classification.                                                              |  |  |  |  |  |
| Working OE LOS            |          | The Primary optical circuit experiences loss of signal.                                                    |  |  |  |  |  |
| Standby OE LOS            |          | The Secondary optical circuit experiences loss of signal.                                                  |  |  |  |  |  |
| Aggregate LOF             |          | The aggregate loss of fiber is a condition where both optical circuits are down.                           |  |  |  |  |  |
| Aggregate AIS             |          | Aggregate alarm indication signal is present.                                                              |  |  |  |  |  |
| Aggregate RDI             |          | Aggregate remote defect indication is present.                                                             |  |  |  |  |  |
| Board Failed              |          | Main circuit board failure detected.                                                                       |  |  |  |  |  |
| Power Failed              |          | AC or DC power input failure detected.                                                                     |  |  |  |  |  |
| Fan Failed                |          | Internal cooling fan failure detected.                                                                     |  |  |  |  |  |
| Remote Power Fa           | ailed    | AC or DC power input failure detected on the remote iMux system.                                           |  |  |  |  |  |
| Dsx1 LOS                  |          | Dsx1 loss of signal condition exists.                                                                      |  |  |  |  |  |
| Dsx1 LOF                  |          | Dsx1 loss of fiber condition exists.                                                                       |  |  |  |  |  |
| Dsx1 AIS                  |          | Dsx1 alarm indication signal is present.                                                                   |  |  |  |  |  |

**NOTE:** Alarm severity configuration settings are continued on the following page.

| Settings               | Description                                                                           |
|------------------------|---------------------------------------------------------------------------------------|
| V35 LOS                | V35 loss of signal condition exists.                                                  |
| Ether Linkdown         | A link loss event has occurred on an Ethernet port.                                   |
| RS232 LOS              | RS232 loss of signal condition exists.                                                |
| External Clock LOS     | An external clock loss of signal condition exists.                                    |
| PM TCA                 | A performance monitoring alert and/or threshold crossing alert indication is present. |
| Confirm                | Apply Settings                                                                        |
| Reset                  | Remove unconfirmed settings                                                           |
| Confirm Local + Remote | Apply settings to both the local and remote iMux units                                |

## **Power Failure Monitoring**

| 🖲 🔍 🕒 iMux-S                                                                                                    | ×                                                                                            |       | θ  |
|----------------------------------------------------------------------------------------------------|----------------------------------------------------------------------------------------------|-------|----|
| $\leftarrow$ $\rightarrow$ C (i) 192.168.1.2                                                                                        | 251/                                                                                         | ☆     | ): |
| <ul> <li>Fault Management</li> <li>Alarm Severity Config</li> <li>Power Failure Monitoring</li> <li>SFP Alarm Monitoring</li> </ul> | Local<br>Power 1 Failure Monitoring: ON<br>Power 2 Failure Monitoring: ON<br>V Confirm Reset | Logou | It |

## Power Failure Monitoring Web Interface

| Settings          |     | Description                                                          |
|-------------------|-----|----------------------------------------------------------------------|
| Failure Power 1~2 |     | Enable or disable power failure monitoring for the two power inputs. |
| Monitoring        | ON  | Enable.                                                              |
|                   | OFF | Disable.                                                             |
| Confirm           |     | Apply Settings.                                                      |
| Reset             |     | Remove unconfirmed settings.                                         |
| Confirm + Re      | set | Apply settings to both the local and remote iMux units.              |

#### **SFP Alarm Monitoring**

| 🗧 🔍 🌓 iMux-S                                  |       | ×              |         |                                                                                                    |          |          |               | Θ    |
|-----------------------------------------------|-------|----------------|---------|----------------------------------------------------------------------------------------------------|----------|----------|---------------|------|
| $\leftarrow$ $\rightarrow$ C (i) 192.168.1.25 | 51/   |                |         |                                                                                                    |          |          |               | ☆ :  |
| Fault Management                              | Least | 1              |         |                                                                                                    |          |          | Lo            | gout |
| Alarm Severity Config                         | SEP A | larm Monitorir | na Edit |                                                                                                    |          |          |               |      |
| Power Failure Monitoring                      | 00    |                | ig zon  |                                                                                                    |          |          | Log           |      |
| 🖕 SFP Alarm Monitoring                        | ID    | Temperature    | Vcc     | Bias                                                                                                    | Tx Power | Rx Power | Interval(min) |      |
|                                               | Oe 1  | Off \$         | Off     | ♦ Off ♦                                                                                                    | Off \$   | Off \$   | 60            |      |
|                                               | Oe 2  | Off \$         | Off     | <ul> <li>Off</li> <li>Image: Image: Image:</li></ul> | Off \$   | Off \$   | 60            |      |
|                                               |       |                |         | 🛩 Confirm                                                                                                    | 🔊 Reset  |          |               |      |

## SFP Alarm Monitoring Web Interface

| Settings                |            | Description                                                                                                    |
|-------------------------|------------|----------------------------------------------------------------------------------------------------|
| SFP Alarm<br>Monitoring |            | Use the drop down menu to select one of the four following reference options for the respective SFP attribute.            |
| Edit                    | OFF        | No set alarm monitoring.                                                                                                  |
|                         | Vendor     | Set to manufacturing provided values from DDI compatible SFP's.                                                           |
|                         | User       | Set to the manually defined alarm threshold values.                                                                       |
|                         | VendorUser | Assigns priority to vendor provided threshold values. User threshold is applied in the case of no vendor supplied values. |
| OE ID                   |            | Refers to the SFP installed in one of the two SFP slots.                                                                  |
|                         | OE 1       | Primary SFP slot.                                                                                                    |
|                         | OE 2       | Secondary SFP slot.                                                                                                    |
| Temperature             |            | SFP Temperature Attribute measured in Celsius (C).                                                                        |
| Vcc                     |            | SFP Voltage Supply Attribute measured in Volts (V).                                                                       |
| Bias                    |            | SFP Power Bias measured in milliamps (mA).                                                                                |
| Tx Power                |            | SFP detected Optical Transmission Power Ratio in Decibels (dBm).                                                          |
| Rx Power                |            | SFP detected Optical Power Ratio Received in Decibels (dBm).                                                              |
| Log Interval<br>(min)   |            | The time interval between logging events of the attributes that have been selected for logging.                           |
| Confirm                 |            | Apply Settings.                                                                                                    |
| Reset                   |            | Remove unconfirmed settings.                                                                                              |
| Confirm Local           | + Remote   | Apply settings to both the local and remote iMux units.                                                                   |

# External Clock

This section manages the External Clock input to the device in cases where the use an external clock is indicated.

#### **External Clock Settings**

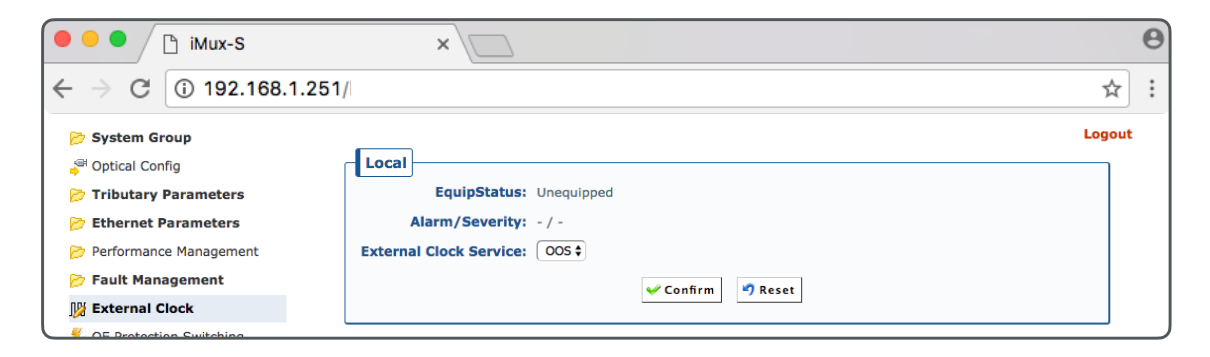

#### External Clock Web Interface

| Settings          |            | Description                                                                                                |
|-------------------|------------|----------------------------------------------------------------------------------------------------|
| EquipStatus       |            | The detection status of the external clock is displayed.                                                   |
|                   | Unequipped | External Clock not Detected.                                                                               |
|                   | Equipped   | External Clock Detected.                                                                                   |
| Alarm/Severity    |            | The alarm status of the external clock is displayed along with the severity of the alarm.                  |
| External<br>Clock |            | Use the dropdown menu to select from the following options that will enable or disable the external clock. |
| Service           | 005        | Out Of Service disables the external clock.                                                                |
|                   | IS         | In Service enables the external clock.                                                                     |
| Confirm           |            | Apply Settings.                                                                                            |
| Reset             |            | Remove unconfirmed settings.                                                                               |
| Confirm Local     | + Remote   | Apply settings to both the local and remote iMux units.                                                    |

# **OE** Protection Switching

This section provides basic information regarding the status of the optical networking modules or SFP's installed in the iMux-S system, as well as providing a means to test optical modules themselves as well as testing the redundancy or failover behavior of the optical modules.

#### Status

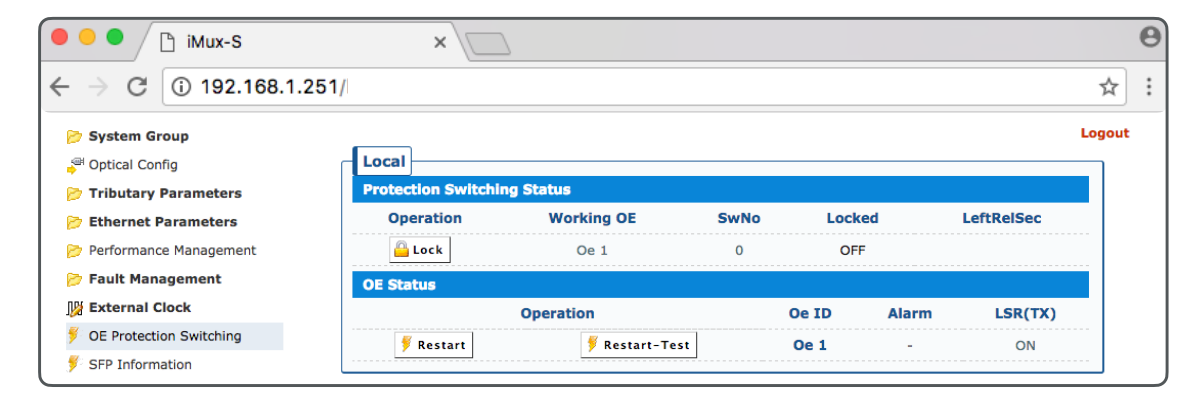

#### **OE Protection Switching Status Web Interface**

| Settings                |             | Description                                                                                                    |
|-------------------------|-------------|----------------------------------------------------------------------------------------------------|
| Protection<br>Switching |             | This section displays the OE link status and provides the capability to test and restart optical hardware as needed.                                                        |
| Status                  | Operation   | Lock/Unlock, Restart, and Restart-Test operation types are offered here.                                                                                                    |
|                         | Working OE  | Displays the OE port currently the operating link port to the remote iMux system.                                                                                           |
|                         | SwNo        | Displays the SwNo number.                                                                                                    |
|                         | Locked      | Displays the lock status of the respective OE. When an OE is locked, the system will be forced to only utilize the locked optical port only. (ON = Locked , OFF = Unlocked) |
|                         | LeftRelSec  | Displays the remaining amount of time in seconds, before the locked OE automatically returns to unlocked status.                                                            |
| OE Status               |             | This section displays the status of the SFP modules an provides the capability to test and restart the SFPs as needed.                                                      |
|                         | Operation   | Two operation types are offered in this section. Restart and Restart-Test.                                                                                                  |
|                         |             | Restart = Restart the respective SFP.                                                                                                    |
|                         |             | Restart-Test = Restart the SFP and perform diagnostics.                                                                                                    |
|                         | OE ID       | Displays the ID tag of the respective OE port.                                                                                                    |
|                         | Alarm       | Displays the alarm status of the respective OE when an alarm condition exists.                                                                                              |
|                         | LSR(TX)     | Displays whether the SFP in the respective EO port is actively transmitting or not.                                                                                         |
|                         |             | ON = The SFP is currently transmitting light.                                                                                                    |
|                         |             | OFF = The SFP is not transmitting light.                                                                                                    |
| Confirm                 |             | Apply Settings.                                                                                                    |
| Reset                   |             | Remove unconfirmed settings.                                                                                                    |
| Confirm Loca            | al + Remote | Apply settings to both the local and remote iMux units.                                                                                                    |

# SFP Information

This section provides device administrators with detailed information regarding the SFP modules installed in the system. If the SFP modules are DDI compatible, the data retrieved from the diagnostic circuits of the SFP will be displayed in this section.

#### **Basic Information**

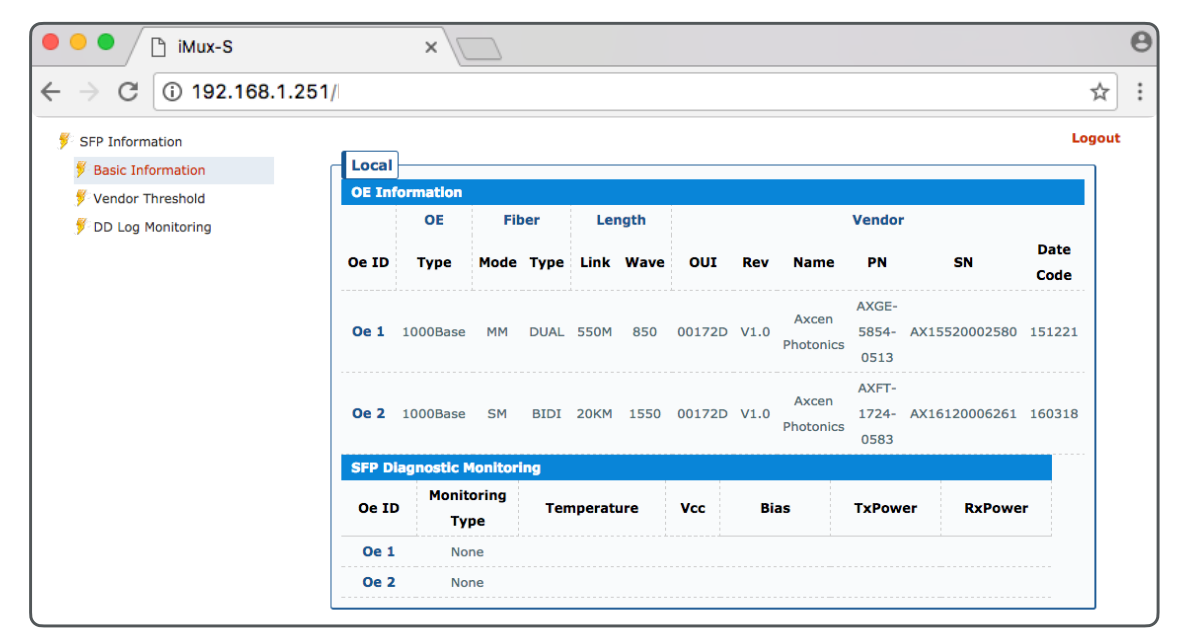

#### SFP Basic Information Web Interface

|      | Settings    | Description                                                                       |  |  |  |  |  |
|------|-------------|-----------------------------------------------------------------------------------|--|--|--|--|--|
| OE : | Information | his section displays detailed SFP module information when available.              |  |  |  |  |  |
| OE : | ID          | Displays the ID tag of the respective OE.                                         |  |  |  |  |  |
| OE : | Туре        | Displays the speed classification of the installed SFP module.                    |  |  |  |  |  |
| Fib  | er          | Displays the type of optical fiber the SFP is designed to transmit signal across. |  |  |  |  |  |
|      | Mode        | SM = Singlemode                                                                   |  |  |  |  |  |
|      |             | MM = Multimode                                                                    |  |  |  |  |  |
|      | Туре        | Displays the installed SFP is a Dual Fiber or Single Fiber/Bi-Directional module. |  |  |  |  |  |
| Leng | gth         | This section displays the length and wavelength specification of the fiber link.  |  |  |  |  |  |
|      | Link        | Provides an estimate of the length of the link in meters. (M or kM)               |  |  |  |  |  |
|      | Wave        | Displays the wavelength of light that is employed by the SFP module.              |  |  |  |  |  |
| Vend | dor         | Displays vendor specific information gathered from SFP modules.                   |  |  |  |  |  |
|      | OUI         | Displays the Organizationally Unique Identifier of the installed SFP module.      |  |  |  |  |  |
|      | Rev         | Displays the manufacturer revision code.                                          |  |  |  |  |  |
|      | Name        | Displays the name of the manufacturer of the installed SFP module.                |  |  |  |  |  |
|      | PN          | Displays the part number of the installed SFP module.                             |  |  |  |  |  |
|      | SN          | Displays the serial number of the installed SFP module.                           |  |  |  |  |  |
|      | Date Code   | Displays the date code of the installed SFP module.                               |  |  |  |  |  |

Note: SFP diagnostic monitoring settings are continued on the next page.

| Set               | tings   | Description                                                                                                  |  |  |  |  |  |
|-------------------|---------|----------------------------------------------------------------------------------------------------|--|--|--|--|--|
| SFP<br>Diagnostic |         | For DDMI or DDI enabled SFP modules, the retrieved diagnostic information will be displayed in this section. |  |  |  |  |  |
| Monitoring        | OE ID   | Displays the ID tag of the respective OE.                                                                    |  |  |  |  |  |
|                   | Туре    | Displays the detected monitoring type of the installed SFP module.                                           |  |  |  |  |  |
| Temperature       |         | Displays the current operating temperature of the SFP module.                                                |  |  |  |  |  |
|                   | Vcc     | Displays the current voltage of the SFP module.                                                              |  |  |  |  |  |
|                   | Bias    | Displays the current being actively drawn by the installed SFP module.                                       |  |  |  |  |  |
|                   | TxPower | Displays the current transmission power of the installed SFP module.                                         |  |  |  |  |  |
|                   | RxPower | Displays the received signal power of the installed SFP module.                                              |  |  |  |  |  |

#### Vendor Threshold

| 😑 🔍 🗋 iMux-S                                               |         | ×          |          |           |      |      |      |      |        |         |        |         |      |
|------------------------------------------------------------|---------|------------|----------|-----------|------|------|------|------|--------|---------|--------|---------|------|
| ightarrow $ ightarrow$ $ ightarrow$ $ ightarrow$ 192.168.1 | .251/   |            |          |           |      |      |      |      |        |         |        |         | ☆    |
| SFP Information                                            |         |            |          |           |      |      |      |      |        |         |        | Lo      | ogoı |
| Vendor Threshold                                           | SFP Ver | ndor Alarm | ı/Warnin | g Thresho | ld   |      |      |      |        |         |        |         |      |
| 👂 DD Log Monitoring                                        |         |            | Tempera  | ature(°C) | Vcc  | :(V) | Bias | (ma) | TxPowe | er(dBm) | RxPowe | er(dBm) |      |
|                                                            | OE ID   | Туре       | High     | Low       | High | Low  | High | Low  | High   | Low     | High   | Low     |      |
|                                                            |         | Alarm      | None     | None      | None | None | None | None | None   | None    | None   | None    |      |
|                                                            | Oe 1    | Warning    | None     | None      | None | None | None | None | None   | None    | None   | None    |      |
|                                                            |         | Alarm      | None     | None      | None | None | None | None | None   | None    | None   | None    |      |
|                                                            | Oe 2    | Warning    | None     | Nono      | None | None | None | Nono | Nono   | None    | None   | Nono    | 1    |

#### Vendor Threshold Web Interface

| Setting                     | S       | Description                                                                                                    |
|-----------------------------|---------|----------------------------------------------------------------------------------------------------|
| SFP Vendor<br>Alarm/Warning |         | This section displays the vendor supplied attribute values that are retrieved from compatible SFP modules. Compatible SFP modules will display values. |
| Threshold                   |         | If "None" is displayed, the information could not be retrieved from the SFP module.                                                                    |
| OE ID                       |         | Displays the ID tag of the optical link or SFP port.                                                                                                   |
| Туре                        |         | Displays the type of the attribute being listed.                                                                                                    |
|                             | Alarm   | Threshold values that need immediate attention.                                                                                                    |
|                             | Warning | Threshold values that bring attention to potential issues.                                                                                             |
| Temperature (               | C)      | Set the system high and low temperature threshold for notifications.                                                                                   |
| Vcc(V)                      |         | Set the system high and low voltage threshold for notifications.                                                                                       |
| Bias(ma)                    |         | Set the over high and low current threshold for notifications.                                                                                         |
| TxPower(dBm)                |         | Set the transmission optical power high and low threshold for notifications.                                                                           |
| RxPower(dBm)                |         | Set the system reception optical power high and low threshold for notifications.                                                                       |

## **DD Log Monitoring**

| 🖲 🔵 🕒 iMux-S                                  | ×\_                   | 2           |     |      |         |         |        | 0 |
|-----------------------------------------------|-----------------------|-------------|-----|------|---------|---------|--------|---|
| $\leftarrow$ $\rightarrow$ C (i) 192.168.1.25 | 1/                    |             |     |      |         |         | ☆      | ÷ |
| 5 SFP Information                             |                       |             |     |      |         |         | Logout |   |
| 🌮 Basic Information                           | Local                 |             |     |      |         |         |        |   |
| 🌮 Vendor Threshold                            | SFP DD Log Monitoring |             |     |      |         |         |        |   |
| 🖇 DD Log Monitoring                           |                       |             | (   | De 1 |         |         |        |   |
|                                               | Time                  | Temperature | Vcc | Bias | TxPower | RxPower |        |   |
|                                               |                       |             | (   | De 2 |         |         |        |   |
|                                               | Time                  | Temperature | Vcc | Bias | TxPower | RxPower |        |   |
|                                               |                       |             |     |      |         |         |        |   |

#### DD Log Monitoring Web Interface

| Settings    | Description                                                                          |
|-------------|--------------------------------------------------------------------------------------|
| 0e 1~2      | Identifies each optical link or SFP port.                                            |
| Time        | Displays the date and time of the log entry.                                         |
| Temperature | Displays the logged temperature of the respective SFP at the time of logging.        |
| Vcc         | Displays the logged voltage of the respective SFP at the time of logging.            |
| Bias        | Displays the logged current of the respective SFP at the time of logging.            |
| TxPower     | Displays the transmitted optical power of the respective SFP at the time of logging. |
| RxPower     | Displays the received optical power of the respective SFP at the time of logging.    |

# **Equipment Monitoring**

The Equipment Monitoring section is an ideal graphical dashboard for the local and remotely connected iMux-S systems in operation. Any major alarms and alerts will be graphically displayed on this page along with the LED status of the systems connected.

#### **Equipment Monitoring**

| 🗧 🔍 🕒 🛅 iMux-S                                                                                                    | ×                                            |                                         |                                      |                            |                                                                |                                                          |                            | •                       |
|----------------------------------------------------------------------------------------------------|----------------------------------------------|-----------------------------------------|--------------------------------------|----------------------------|----------------------------------------------------------------|----------------------------------------------------------|----------------------------|-------------------------|
| $\leftarrow$ $\rightarrow$ C (i) 192.168.1                                                                                    | 251/                                         |                                         |                                      |                            |                                                                |                                                          |                            | \$                      |
| 🍃 System Group                                                                                                    |                                              |                                         |                                      |                            |                                                                |                                                          |                            | Logout                  |
| <ul> <li>Optical Config</li> <li>Tributary Parameters</li> <li>Ethernet Parameters</li> <li>Performance Management</li> </ul> | OE 1<br>• wk<br>• LOS<br>• LSR               | OE 2<br>• wk<br>• Los<br>• LSR          | 1 2 3                                | MAJ<br>MIN<br>LBK<br>RDI   | <ul> <li>PWR</li> <li>SYN</li> <li>LCK</li> <li>ACO</li> </ul> | TB 1 2<br>1 • • • •<br>2 • • • •<br>3 • • • •<br>4 • • • |                            |                         |
| 📂 Fault Management                                                                                                    | Sys                                          | tem Info                                | Equipment                            | Info                       |                                                                | TB Card                                                  | Trunk                      | Ethernet                |
| DE Protection Switching                                                                                                    | HW Version:<br>SW Version:<br>EthSW Version: | 1.2.3<br>1.0.2<br>1.0.0                 | Power 1:<br>Power 2:<br>Remote Power | Normal<br>Failed<br>Normal | Tb 1:<br>Tb 2:<br>Tb 3:                                        | 4xT1S<br>4xFXO<br>4x4WA                                  | Lan 1:<br>Lan 2:<br>Lan 3: | 1GFDX<br>100FDX<br>DOWN |
| <ul> <li>SFP Information</li> <li>Equipment Monitoring</li> </ul>                                                             | Mac Address:<br>System Up Time:              | F0:DA:7C:0F:6E:81<br>5 days, 17: 25: 43 | Fan :<br>Ext Alarm 1 / 2:            | Normal<br>L / L            | Tb 4:                                                          | 4xRS232/C                                                | Lan 4:                     | DOWN                    |
| Reformance Monitoring                                                                                                    |                                              |                                         |                                      |                            |                                                                |                                                          |                            |                         |

#### Equipment Monitoring Web Interface

|          | Settings        | Description                                                                                                    |
|----------|-----------------|----------------------------------------------------------------------------------------------------|
| System 1 | Info            | This section serves as an effective dashboard for the simplification of device<br>monitoring and management by offering an all encompassing, one glance<br>view of the system modules and their status. |
|          | HW Version      | Displays the hardware version of the system.                                                                                                    |
|          | SW Version      | Displays the software version of the system.                                                                                                    |
|          | EthSW Version   | Displays the Ethernet management software version of the system.                                                                                                    |
|          | MAC Address     | Displays the physical address (MAC Address) of the system.                                                                                                    |
|          | System Up Time  | Displays the system uptime since the last boot up.                                                                                                    |
| Equipmer | nt Info         | Consists of power inputs, remote power, internal fans, and external alarms.                                                                                                    |
|          | Power 1         | Displays the status of the primary power input of the system.                                                                                                    |
|          | Power 2         | Displays the status of the secondary power input of the system.                                                                                                    |
|          | Remote Power    | Displays the power input status of the connected remote system.                                                                                                    |
|          |                 | <b>Note</b> : Both power inputs on the remote iMux must fail in order for remote power failure status to be displayed.                                                                                  |
|          | Fan             | Displays the status of the internal cooling fan.                                                                                                    |
|          | Ext Alarm 1 / 2 | Displays the status of the external alarm contacts.                                                                                                    |
| Tb Card  |                 | Displays the type of tributary card installed in each of the four (4) slots.                                                                                                    |
|          | Tb 1~4          | Type of tributary card installed in the designated slot location.                                                                                                    |
| Trunk Et | thernet         | Displays the status of each of the four (4) Ethernet ports.                                                                                                    |
|          | Lan 1~4         | Status of the designated Ethernet port.                                                                                                    |

# Performance Monitoring

The Performance Monitoring section displays system performance, warning and alarm statuses for the communications systems being monitored, such as T1 and Ethernet channels.

#### Aggregate/Dsx1

| 😑 🔍 🗋 iMux-S                   | ×           |           |           |        |      |    |              |          |           |             |       |
|--------------------------------|-------------|-----------|-----------|--------|------|----|--------------|----------|-----------|-------------|-------|
| $\rightarrow$ C (i) 192.168.1. | 251/        |           |           |        |      |    |              |          |           |             | ☆     |
| Performance Monitoring         |             |           |           |        |      |    |              |          |           | L           | .ogoi |
| 🐼 Aggregate/Dsx1               | Performance | e Monitor | ing       |        |      |    |              |          |           |             | ٦     |
| 🔀 Ethernet                     | 🔊 Reset All |           |           |        |      |    |              | Slot:    | VII 🗘 Cha | nnel: All 🗘 |       |
|                                | Ope         | ration    | Interface | Site   | Slot | Ch | ValidQuarter | ValidDay | Alarm     | Severity    |       |
|                                | Monitor     | 🄊 Reset   | Aggregate | Local  |      |    | 96           | 7        | -         | -           |       |
|                                | Monitor     | 🄊 Reset   | Τ1        | Local  | 1    | 1  | 96           | 7        | -         | -           |       |
|                                | Monitor     | 🎝 Reset   | Τ1        | Local  | 1    | 2  | 96           | 7        | -         | -           |       |
|                                | Monitor     | 🎝 Reset   | Τ1        | Local  | 1    | 3  | 96           | 7        | -         | -           |       |
|                                | Monitor     | 🎝 Reset   | T1        | Local  | 1    | 4  | 96           | 7        | -         | -           |       |
|                                | Monitor     | 🎝 Reset   | Aggregate | Remote |      |    | 96           | 7        | -         | -           |       |
|                                | Monitor     | 🎝 Reset   | T1        | Remote | 1    | 1  | 96           | 7        | -         | -           |       |
|                                | Monitor     | 🄊 Reset   | Τ1        | Remote | 1    | 2  | 96           | 7        | -         | -           |       |
|                                | Monitor     | 🄊 Reset   | Τ1        | Remote | 1    | 3  | 96           | 7        | -         | -           |       |
|                                | Monitor     | 🔊 Reset   | T1        | Remote | 1    | 4  | 96           | 7        | -         | -           |       |

#### Aggregate / Dsx1 Web Interface

| Se          | ttings     | Description                                                                                        |
|-------------|------------|----------------------------------------------------------------------------------------------------|
| Performance | Monitoring | Monitor and reset T1 circuits.                                                                     |
| Reset All   |            | Issues a reset procedure to all of the connection types listed in this section.                    |
| Slot        |            | Filters the tributary slots displayed below.                                                       |
| Channel     |            | Filters the signal channel numbers of the slots and displays them below.                           |
| Operation   |            | Click to monitor or reset the circuit.                                                             |
|             | Monitor    | Obtain detailed statistics for the respective signal channel being observed.                       |
|             | Reset      | Restarts the respective signal channel being selected.                                             |
| Interface   |            | The signal interface type is displayed here.                                                       |
|             | Aggregate  | Refers to all the channels on the tributary card listed below that line item.                      |
| Site        |            | Displays the location of the tributary card.                                                       |
| Slot        |            | Displays the tributary slot in which the respective signal channel is located.                     |
| Channel     |            | Displays the signal channel number of the respective tributary card installed.                     |
| Valid Quart | er         | Displays the valid quarter of the signal channel or aggregate of signal channels being considered. |
| Valid Day   |            | Displays the valid day of the signal channel or aggregate of signal channels being considered.     |
| Alarm       |            | Displays the alarm type for the signal channel.                                                    |
|             | AIS        | Alarm Indication Signal.                                                                           |
|             | LOS        | Loss of Signal.                                                                                    |
| Severity    |            | Displays the severity of the alarm type detected.                                                  |

#### **Ethernet Performance**

| e e fiMux-S                                           | >          | $\langle \Box \rangle$ |                     |         |       |                             |                |               |                         |                       | 0 |
|-------------------------------------------------------|------------|------------------------|---------------------|---------|-------|-----------------------------|----------------|---------------|-------------------------|-----------------------|---|
| $\leftarrow$ $\rightarrow$ C (i) 192.168.1.25         | 1/         |                        |                     |         |       |                             |                |               |                         | $\overleftrightarrow$ | : |
| Performance Monitoring<br>Magregate/Dsx1<br>Mithernet | Ethernet P | erforman               | Counter             |         |       |                             |                |               | Port: All 🔷             | Logout                |   |
|                                                       | Operation  | Select 🖨               | Interface \$        | Site ¢  | Port¢ | Rx Packets 🗢                | Rx CRC 🗢       | Tx Packets 🗢  | Alarm 🔶                 |                       |   |
|                                                       | Monitor    |                        | LAN                 | Local   | 1     | 2138                        | 0              | 0             | -                       |                       |   |
|                                                       | Monitor    |                        | LAN                 | Local   | 2     | 1269                        | 0              | 0             | -                       |                       |   |
|                                                       | Monitor    |                        | LAN                 | Local   | 3     | 0                           | 0              | 0             | LinkDown                |                       |   |
|                                                       | Monitor    |                        | LAN                 | Local   | 4     | 0                           | 0              | 0             | LinkDown                |                       |   |
|                                                       | Monitor    |                        | LAN                 | Local   | La    | in/Lo/1                     |                |               |                         |                       |   |
|                                                       | Operation  | Select 🖨               | Interface <b>\$</b> | Site \$ |       | Receive Counter             | r              | Trans         | mit Counter             |                       |   |
|                                                       | Monitor    |                        | LAN                 | Remote  |       | Bytes:                      | C              | )             | Bytes:                  | 0                     |   |
|                                                       | Monitor    |                        | LAN                 | Remote  |       | Packets:                    | C              | ) P           | ackets:                 | 0                     |   |
|                                                       | Monitor    |                        | LAN                 | Remote  |       | CRC:                        | 0              | ) Tot         | al Drops:               | 0                     |   |
|                                                       | Monitor    |                        | LAN                 | Remote  |       | Total Drops:                |                | ) Total E     | rror Packets:           | 0                     |   |
|                                                       | Monitor    |                        | LAN                 | Remote  | T(    | otal Errors Packe           | i <b>ts:</b> ( | )             | Pause:                  | 0                     |   |
|                                                       |            |                        |                     |         |       | Broadcasts +<br>MultiCasts: | c              | )<br>Mu       | adcasts +<br>IltiCasts: | 0                     |   |
|                                                       |            |                        |                     |         |       |                             |                | <b>4</b> Back |                         |                       |   |

Monitoring Local Port 1 Example

#### Ethernet Performance Web Interface

| Settings       | Description                                                                                                    |
|----------------|----------------------------------------------------------------------------------------------------|
| Select All     | Select Local and Remote iMux systems.                                                                                            |
| Reset Counter  | Select the Local, Remote, or All check boxes and then select the Reset<br>Counter button to zero out all counters.               |
| Port 1~4 and T | Filters the Ethernet ports and optical port displayed below.                                                                     |
| Operation      | Select this field to view current counts of all counter options configured in Performance Management > Ethernet Counter section. |
| Monitor        | Click the button to see an individual port's performance.                                                                        |
| Interface      | All ports are LAN in the Ethernet performance web interface.                                                                     |
| Site           | Identifies the port as either on the local or remote system.                                                                     |
| Port           | Identifies Ethernet ports and adjusts the list in ascending or descending order.                                                 |
| Rx Packets     | Indicates the number of packets received by port and sorts the list in ascending or descending order.                            |
| Rx CRC         | Indicates the Ethernet port's CRC failure information and sorts the list in ascending or descending order.                       |
| Tx Packets     | Indicates the number of packets transmitted by port and sorts the list in ascending or descending order.                         |
| Alarm          | Indicates the Ethernet ports alarm state. May be sorted by port alarm state.                                                     |

# Alarm Monitoring

The Alarm Monitoring section allows detailed alarm status conditions to be displayed and viewed by administrators.

#### **Alarm Monitoring Settings**

| 🗧 🔍 🕒 🕒 iMux-S                                      |                    | ×        |        |                                     |    |                |      |               |                  |              | e      |
|-----------------------------------------------------|--------------------|----------|--------|-------------------------------------|----|----------------|------|---------------|------------------|--------------|--------|
| $\leftrightarrow$ $\rightarrow$ C (i) 192.168.1.251 | 1/                 |          |        |                                     |    |                |      |               |                  |              | ☆ :    |
| 📂 System Group                                      |                    |          | _      |                                     |    |                |      |               |                  |              | Logout |
| Prical Config                                       | - Alarm M          | Monitori | ng     |                                     |    |                |      |               |                  |              |        |
| 📂 Tributary Parameters                              |                    |          |        |                                     |    | Interface: All | ¢ St | /Pt All 🔷 Cha | nnel: All 🔷 PM 1 | Table: All 🗘 |        |
| 📂 Ethernet Parameters                               | Deth               | A        |        | David T                             |    | Ethomat TOA    |      | Environ       |                  |              | ·      |
| 📂 Performance Management                            | Path Aggregate TCA |          |        | DSXTTCA Ethernet TCA SFP TCA Equipr |    |                |      | Equipme       | int              |              |        |
| 📂 Fault Management                                  | Inter              | face     | Site   | St/Pt                               | Ch | Alarn          | n    | Severity      | Loopback         | PRBS-Gen     |        |
| 🔀 External Clock                                    | Aggre              | egate    | Local  |                                     |    |                |      |               | -                |              |        |
| CE Protection Switching                             | LA                 | N        | Local  | 1                                   |    | -              |      |               | -                |              |        |
| SEP Information                                     | LA                 | N        | Local  | 2                                   |    |                |      |               | •                |              |        |
|                                                     | LA                 | N        | Local  | 3                                   |    | LinkDo         | wn   | Major         | •                |              |        |
| Sequipment Monitoring                               |                    | N        | Local  | 4                                   |    | LinkDo         | wn   | Maior         | -                |              |        |
| 📂 Performance Monitoring                            |                    |          | Remete | 4                                   | 2  |                |      |               |                  | OFF          |        |
| 👌 Alarm Monitoring                                  |                    | 4        | Remote | 1                                   | 3  |                |      | •             | •                | OFF          |        |
| A MAC Address Monitoring                            | - · ·              |          | Remote | 1                                   | 4  |                |      |               |                  | orr          |        |
| Loophack/V 54 Testing                               |                    |          |        |                                     |    |                |      |               |                  |              |        |

#### Alarm Monitoring Web Interface

| Setting       | gs        | Description                                                          |
|---------------|-----------|----------------------------------------------------------------------|
| Interface     |           | Select the type of interface you would like to filter.               |
|               | All       | Displays every communication port and circuit.                       |
|               | Aggregate | Displays any communication line on the device that has log events.   |
|               | OE        | Displays Optic ports that has log events.                            |
|               | тв        | Displays any tributary ports that has log events.                    |
|               | LAN       | Displays any Ethernet ports that has log events.                     |
| St/Pt         |           | Filters the slot or Ethernet ports (1-4) and lists them below.       |
| Channel       |           | Filters the tributary channels and lists those that have log events. |
| PM Table      |           | Filter through time intervals of the performance monitoring tables.  |
| Path          |           | Interface type.                                                      |
| Aggregate TCA |           | Displays any Aggregate DSX1 threshold alarms.                        |
| Dsx1 TCA      |           | Displays any DSX1 threshold alarms.                                  |
| Ethernet TCA  |           | Displays any Ethernet threshold alarms.                              |
| SFP TCA       |           | Displays any SFP threshold alarms.                                   |
| Equipment     |           | Displays equipment alarms and severity.                              |

# MAC Address Monitoring

The MAC Address Monitoring section allows administrators to view the MAC addresses of devices that have communicated with the iMux-S system.

#### **Mac Address Monitoring**

| 🖲 🔍 🕒 🕒 iMux-S                                      |      | ×\[         |                |            |                       |                   | Θ    |
|-----------------------------------------------------|------|-------------|----------------|------------|-----------------------|-------------------|------|
| $\leftrightarrow$ $\rightarrow$ C (i) 192.168.1.251 | 1/   |             |                |            |                       |                   | ☆:   |
| 📂 System Group                                      | _    |             |                |            |                       | Lo                | gout |
| 🔎 Optical Config                                    | Ethe | ernet MAC A | ddress Table I | Monitoring |                       |                   | ]    |
| 📂 Tributary Parameters                              | Refi | resh Flush  |                |            | MAC Table Site: Local | Auto Refresh: Off |      |
| 📂 Ethernet Parameters                               | No   | Туре        | VlanId         |            | MAC Address           | TkE SI/Ch         |      |
| 📂 Performance Management                            | 1    | Dynamic     | 1              |            | F0-DA-7C-06-00-1F     | 1                 |      |
| 📂 Fault Management                                  | 2    | Dynamic     | 2              |            | C4-D6-55-3B-E9-6A     | 2                 |      |
| 🙀 External Clock                                    |      |             |                |            |                       |                   | J    |
| 🌮 OE Protection Switching                           |      |             |                |            |                       |                   |      |
| 🌮 SFP Information                                   |      |             |                |            |                       |                   |      |
| Equipment Monitoring                                |      |             |                |            |                       |                   |      |
| 📂 Performance Monitoring                            |      |             |                |            |                       |                   |      |
| 🤱 Alarm Monitoring                                  |      |             |                |            |                       |                   |      |
| 🛓 MAC Address Monitoring                            |      |             |                |            |                       |                   |      |
| D Loophack/V 54 Testing                             |      |             |                |            |                       |                   |      |

#### Mac Address Monitoring Web Interface

| Settings                                 |        | Description                                        |  |  |  |  |  |
|------------------------------------------|--------|----------------------------------------------------|--|--|--|--|--|
| Refresh                                  |        | Update table information.                          |  |  |  |  |  |
| Flush                                    |        | Flush address table and relearn dynamic addresses. |  |  |  |  |  |
| MAC Table Site                           |        | Select the local or remote MAC Address table.      |  |  |  |  |  |
| Auto Refresh                             |        | Auto refresh the page.                             |  |  |  |  |  |
| Ethernet MAC Address<br>Table Monitoring |        | Supports up to 8192 MAC Addresses.                 |  |  |  |  |  |
| No                                       |        | Line number of the table.                          |  |  |  |  |  |
| Туре                                     |        | Dynamic or Static MAC Address.                     |  |  |  |  |  |
| VlanId                                   |        | VLAN MAC Address resides in.                       |  |  |  |  |  |
| MAC A                                    | ddress | MAC Address Field.                                 |  |  |  |  |  |
| TKE S                                    | l/Ch   | Ethernet Port 1-4 or T.                            |  |  |  |  |  |

# Loopback / V.54 Testing

The Loopback / V.54 Testing section allows administrators to create loopback conditions in order to perform diagnostic testing during installation and repair operations.

#### Loopback / V.54 Testing

| 🔴 🔍 🕒 💾 iMux-S             |                                                          | ×\        |         |         |    |           |           |           | 0      |
|----------------------------|----------------------------------------------------------|-----------|---------|---------|----|-----------|-----------|-----------|--------|
| ← → C ③ 192.168.1.251/ ☆ : |                                                          |           |         |         |    | ☆ :       |           |           |        |
| 📂 System Group             |                                                          |           |         |         |    |           |           | 1         | Logout |
| 🟓 Optical Config           | Loopi                                                    | back/V.54 | Testing | <b></b> |    |           |           |           |        |
| 芦 Tributary Parameters     | ② LoLbk/ANA ② ReLbk/DIG ② Rem Slot: All ¢ Channel: All ¢ |           |         |         |    |           |           |           |        |
| 📂 Ethernet Parameters      | Select                                                   | Interface | Site    | Slot    | Ch | LoLbk/ANA | ReLbk/DIG | REM Alarm |        |
| Performance Management     |                                                          | Aggregate | Local   |         |    | OFF       | OFF       | -         |        |
| 📂 Fault Management         |                                                          | LAN       | Local   | 1       |    | OFF       | OFF       | -         |        |
| 🔀 External Clock           |                                                          | LAN       | Local   | 2       |    | OFF       | OFF       | -         |        |
| 🌮 OE Protection Switching  |                                                          | LAN       | Local   | 3       |    | OFF       | OFF       | LinkDown  |        |
| 📁 SFP Information          |                                                          | LAN       | Local   | 4       |    | OFF       | OFF       | LinkDown  |        |
| Equipment Monitoring       |                                                          | T1        | Local   | 1       | 1  | OFF       | OFF       | -         |        |
| 📂 Performance Monitoring   | Ý                                                        |           |         |         |    |           |           |           | -1×    |
| 🛓 Alarm Monitoring         |                                                          | Τ1        | Remote  | 1       | 3  | OFF       | OFF       | -         |        |
| 🛓 MAC Address Monitoring   |                                                          | Τ1        | Remote  | 1       | 4  | OFF       | OFF       | -         |        |
| Loopback/V.54 Testing      |                                                          |           |         |         |    |           |           |           |        |
| PRBS Testing               |                                                          |           |         |         |    |           |           |           |        |

#### Loopback / V.54 Testing Web Interface

| Settings  | Description                                                    |  |
|-----------|----------------------------------------------------------------|--|
| LoLbk/ANA | Local Loopback / Analog.                                       |  |
| ReLbk/DIG | Remote Loopback / digital.                                     |  |
| Rem       | Remove the loopback.                                           |  |
| Slot      | Tributary slot being constrained and/or individual VLAN ports. |  |
| Channel   | Numbered port of the tributary slot.                           |  |
| Select    | Check one or more box to test the circuits.                    |  |
| Interface | T1 or Aggregate. (All)                                         |  |
| Site      | Local or Remote iMux Unit.                                     |  |
| Slot      | Slot the T1 module is located in.                              |  |
| Ch        | The slot T1 channel number (1-4).                              |  |
| LoLbk/ANA | Loop Back the Local T1 Interface.                              |  |
| ReLbk/DIG | Loop Back the Remote T1 interface.                             |  |
| REM       | REM is only for V.54 Testing.                                  |  |
| Alarm     | Will display Alarm if present.                                 |  |

# **Event Browsing**

The Event Browsing section allows administrators to observe the log entries in the system event log as well as clearing the log entries from both RAM and flash memory types when deemed appropriate.

#### **Event Browsing Log**

| 🔴 🔍 🕒 📋 iMux-S                                    | ×                 | 2        |        |        |                            |          | Θ    |
|---------------------------------------------------|-------------------|----------|--------|--------|----------------------------|----------|------|
| $\leftrightarrow$ $\rightarrow$ C (i) 192.168.1.2 | 251/              |          |        |        |                            |          | ☆ :  |
| 🍃 System Group                                    |                   |          |        |        |                            | Log      | jout |
| 🚰 Optical Config                                  | Event Broswing    |          |        |        |                            |          |      |
| 📂 Tributary Parameters                            | Clear Ram Clear F | lash     |        |        | Class: All 💠 Severity: All | ¢        |      |
| 📂 Ethernet Parameters                             | Time              | Operator | Class  | Action | Information                |          |      |
| 📂 Performance Management                          | 12:29:33 10/06/16 | system   | Alarm  | Clear  | Lan/Re/3/LinkDown/MAJ      |          |      |
| 📂 Fault Management                                | 11:14:59 10/06/16 | system   | Alarm  | Issue  | Lan/Re/4/LinkDown/MAJ      |          |      |
| 🕼 External Clock                                  | 11:14:59 10/06/16 | system   | Alarm  | Issue  | Lan/Re/2/LinkDown/MAJ      |          |      |
| 🌮 OE Protection Switching                         | 11:14:58 10/06/16 | system   | Alarm  | Issue  | Lan/Re/3/LinkDown/MAJ      |          |      |
| 🌮 SFP Information                                 | 11:14:58 10/06/16 | system   | Alarm  | Issue  | Lan/Re/1/LinkDown/MAJ      |          |      |
| 🔷 Equipment Monitoring                            | 11:14:54 10/06/16 | admin    | Config | Set    | Lan/Re/4                   |          | ,    |
| 📂 Performance Monitoring                          | Ý                 |          |        |        |                            | <u> </u> | /    |
| 🤱 Alarm Monitoring                                | 18:57:19 09/30/16 | system   | Operat | Boot   | Welconme to iMux-S         |          |      |
| 👌 MAC Address Monitoring                          | 18:56:41 09/30/16 | system   | Operat | Load   | Profile I/Lo               |          |      |
| Loopback/V.54 Testing                             |                   |          |        |        |                            |          |      |
| 🌽 PRBS Testing                                    |                   |          |        |        |                            |          |      |
| Event Browsing                                    |                   |          |        |        |                            |          |      |

#### **Event Browsing Web Interface**

| Settings    |             | Description                                                                    |  |  |  |
|-------------|-------------|--------------------------------------------------------------------------------|--|--|--|
| Clear Ram   |             | Clear events in running RAM memory.                                            |  |  |  |
| Clear Flash |             | Clear events stored on local flash.                                            |  |  |  |
| Class       |             | Filter event categories. (Config, Operat, or Alarm)                            |  |  |  |
|             | All         | Shows all categories.                                                          |  |  |  |
| Severity    |             | Filter Events. (Critical, Major, Minor, & Warning)                             |  |  |  |
|             | All         | Shows all events.                                                              |  |  |  |
| Event       | Time        | Device time when the event occurred.                                           |  |  |  |
| Browsing    | Operator    | Displays the originator of the event. (administrator or System)                |  |  |  |
|             | Class       | Displays the classification of event that occurred. (Config, Operat, or Alarm) |  |  |  |
|             | Action      | Displays what took place.                                                      |  |  |  |
|             | Information | Displays the path to where the event took place.                               |  |  |  |

# Logout

The logout link can be found in the same spot on any of the management pages. By clicking the Logout link the user is logged out of the web interface. The user is returned to the login screen.

#### Logout

iMux-S Fiber Optical Multiplexer

#### Web Interface Header - Logout

| Settings | Description                                       |
|----------|---------------------------------------------------|
| Logout   | Logs out of system and returns to the login page. |

Logout

# 3. Support

# Technical Support

| Corporate Headquarters: | RLH Industries, Inc.     |  |  |  |  |
|-------------------------|--------------------------|--|--|--|--|
|                         | 936 N. Main Street       |  |  |  |  |
|                         | Orange, CA 92867 USA     |  |  |  |  |
| Phone:                  | (714) 532-1672           |  |  |  |  |
|                         | Toll Free 1-800-877-1672 |  |  |  |  |
|                         | Toll Free 1-866-DO-FIBER |  |  |  |  |
|                         | (714) 500 1005           |  |  |  |  |
| Fax:                    | (714) 532-1885           |  |  |  |  |
| Email:                  | info@fiberopticlink.com  |  |  |  |  |
| Web site:               | www.fiberopticlink.com   |  |  |  |  |

# **Contact Information**

| Corporate Headquarters: | RLH Industries, Inc.     |
|-------------------------|--------------------------|
|                         | 936 N. Main Street       |
|                         | Orange, CA 92867 USA     |
| Phone:                  | (714) 532-1672           |
|                         | Toll Free 1-800-877-1672 |
|                         | Toll Free 1-866-DO-FIBER |
| Fax:                    | (714) 532-1885           |
| Email:                  | info@fiberopticlink.com  |
| Web site:               | www.fiberopticlink.com   |

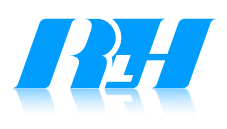

RLH Industries, Inc. 936 N. Main Street, Orange, CA 92867 USA T: (714) 532-1672 F: (714) 532-1885 Please contact your RLH sales representative for pricing and delivery information.

Specifications subject to change without notice.